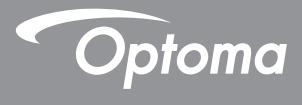

# جهاز العرض ®DLP

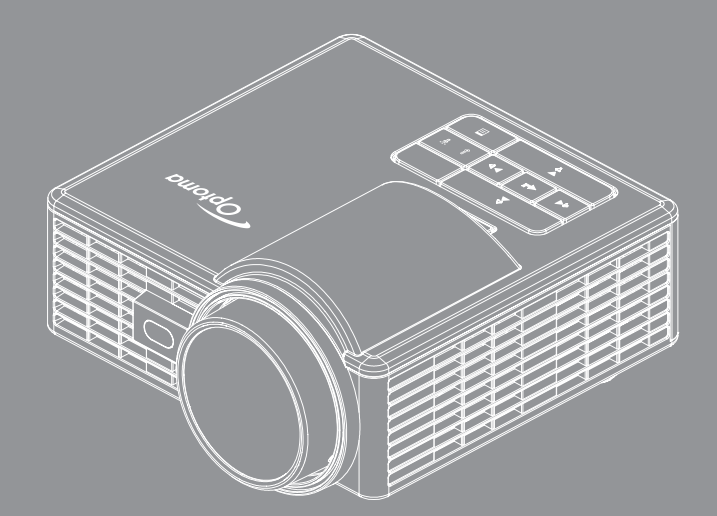

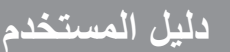

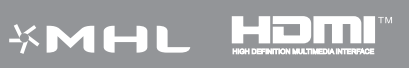

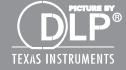

# المحتويات

| ٤  | ن السلامة.                                                       | تعليمات |
|----|------------------------------------------------------------------|---------|
| 0  | ييان الاستخدام المخصص                                            |         |
| 0  | معلومات الاستخدام الآمن.                                         |         |
| ٧  | ملصقات السلامة                                                   |         |
| ٨  | العلامات التجارية                                                |         |
| ٨  | إشعارات حول جهاز فك ترميز الصوت والفيديو                         |         |
| ٩  | الإشعارات التنظيمية.                                             |         |
| ۱  | بيان المفوضية الأوروبية                                          |         |
| ۱  | البيان الخاص بمخلفات المعدات الكهر بائية والإلكترونية WEEE       |         |
| ۱  | ۱                                                                | مقدمة   |
| ١  | محتورات العدة                                                    |         |
| 1  | مصريحات العبون<br>حوال جهاذ العرض                                |         |
| 1  | سرى جهر ، مرسى.<br>المحدة الدئيسية                               |         |
| 1  | توصيلات الدخل/ الخرج<br>توصيلات الدخل/ الخرج                     |         |
| ١  | لوحة التحكم                                                      |         |
| 1  | و حدة التحک عن بعد ٥                                             |         |
| ١. | ت کب بطار به و ددة التحکو عن بعد                                 |         |
| ١  | نطاق تشغرا ، حدة التحكم عن بعد<br>تطاق تشغرا ، حدة التحكم عن بعد |         |
|    | v                                                                | . eti   |
| '  | ۷                                                                | التركيد |
| 1  | التوصيل بجهاز كمبيوتر٧                                           |         |
| ١. | التوصيل بمشغل اقراص DVD                                          |         |
| ١  | التوصيل بالوسائط المتعددة                                        |         |
| ۲  | تشغيل / إيقاف تشغيل جهاز العرض                                   |         |
| ۲  | تشغيل جهاز العرض                                                 |         |
| ۲  | ايقاف تشغيل جهاز العرض                                           |         |
| ۲  | ضبط الصورة المعروضة                                              |         |
| ۲  | زيادة ارتفاع الجهاز                                              |         |
| ۲  | خفض ارتفاع الجهاز                                                |         |
| ۲  | ضبط حجم الصورة المعروضة                                          |         |
| ۲  | التحكم                                                           | مفاتيح  |
| ۲  | استخدام قانمة المعلومات المعروضة على الشاشة                      |         |
| ۲  | القائمة الرئيسية٤                                                |         |
| ۲  | صورة                                                             |         |
| ۲  | العرض                                                            |         |
| ۲  | إعداد                                                            |         |
| ۲  | متقدم٩                                                           |         |
| ٣  | مقدمة عن الوسائط المتعددة                                        |         |

| ۳          | تنسيق الصور                                                                                                    |         |
|------------|----------------------------------------------------------------------------------------------------|---------|
| ۳          | تنسيق الفيديو                                                                                                  |         |
| ۳۱         | تنسيق الصوت                                                                                                    |         |
| ۳۱         | تنسيق عارض المستندات                                                                                           |         |
| ٣٣         | كيفية إعداد نوع ملف للوسائط المتعدة باستخدام USB                                                               |         |
| ۳٥         | كيفية إعداد نوع ملف للوسائط المتعدة باستخدام MicroSD                                                           |         |
| ٣٧         | كيفية إعداد نوع ملف للوسائط المتعدة باستخدام الذاكرة الداخلية                                                  |         |
| ٣٩         | القائمة الرئيسية متعددة الوسائط                                                                                |         |
| ٣٩         | إعدادات الوسائط المتعددة للنظام وUSB وMicroSD والذاكرة الداخلية                                                |         |
| ٤٠         | إعدادات النظام                                                                                                 |         |
| ٤١         | إعدادات الصورة                                                                                                 |         |
| ٤٢         | إعداد الفيديو                                                                                                  |         |
| ٤٣         | إعداد الموسيقي                                                                                                 |         |
| ٤٤         | اتصالات الوسائط المتعددة الأخرى.                                                                               |         |
| ٤٤         | عرض الملفات من الذاكرة المدمجة                                                                                 |         |
| ٤٧         | انعكاس شاشة الجهاز المحمول                                                                                     |         |
| ٥.         | ميزة التشغيل التلقائي (وضع Digital Signage ''شاشة العلامات الرقمية'')                                          |         |
| ٥.         | إعادة التشغيل                                                                                                  |         |
| ٥٢         | رسالة خطأ                                                                                                    |         |
| ٥٢         | التشغيل/إيقاف التشغيل                                                                                          |         |
| ٥٣         |                                                                                                    | الملاحق |
| ٥٣         | المتكثر الأحدار المالية المتعادية المتعادية المتعادية المتعادية المتعادية المتعادية المتعادية المتعادية المتعا | -       |
|            | استعناق الإعصار في مناركة                                                                                      |         |
| ٥٦         | الإسارات الإرسانية.<br>أ • امالة الذير ٨٩/٨١٨ ملكار                                                            |         |
| ov.        | اوصاح النوافق (DUIVI/VGA)                                                                                      |         |
| ٥,         | لركيب جهار الغرص على الحامل اللدني                                                                             |         |
| <i>ч</i> л | المو اصفات                                                                                                    |         |

### تعليمات السلامة

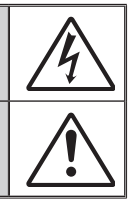

يُنبه رمز علامة ضوء البرق برأس السهم داخل المثلث المستخدم إلى وجود "جهد كهريائي خطير" غير معز ول داخل محتويات المنتج والذي قد يكون كافياً لأن يتسبب في حدوث صدمة كهريائية.

تهدف علامة التعجب داخل مثلث متساوى الأضلاع إلى تنبيه المستخدم إلى وجود تعليمات هامة تخص (خدمة) الصيانة والتشغيل في المستندات المرفقة بالجهاز.

**تحدير:** لا تعرض هذا الجهاز للمطر أو الرطوبة للحد من مخاطر نشوب حريق أو حدوث صدمة كهربائية. يوجد جهد كهربائي عالٍ وخطيرة داخل محتوياته. لا تفتح الخزانة، ولا تسند أعمال الصيانة إلا لفني مؤهل.

#### حدود الانبعاثات للفئة ب

يستوفي هذا الجهاز الرقمي من الفئة ب كل اشتر اطات اللوائح الكندية للمعدات المسببة للتشويش.

#### تعليمات مهمة للسلامة

- ١- لا تسد أيًا من فتحات التهوية. ولضمان التشغيل الأمثل لجهاز العرض وحمايته من الحرارة الزائدة، يُوصى بتركيبه في مكان لا تُسد فيه أي من فتحات التهوية. على سبيل المثال، لا تضع الجهاز على منضدة أو أريكة أو سرير مزدحم بالأشياء، أو في مكان ضيق مثل خزانة كتب أو حاوية تحد من تدفق الهواء حوله.
  - ٢- لا تستخدم الجهاز بالقرب من المياه أو الرطوبة. وللحد من خطر نشوب حريق و/أو حدوث صدمة كهربائية، يُحظر تعريض جهاز العرض للمطر أو الرطوبة.
- ٣- لا تركّب الجهاز بالقرب من أي مصادر حرارة، مثل الأجسام المشعة أو السخانات أو المواقد أو أجهزة خرى تصدر حرارة كمكبرات الصوت.
  - ٤- لا تنظف الجهاز إلا باستخدام قطعة قماش جافة.
  - ٥- لا تستخدم سوى المرفقات/الملحقات الموصى بها من قبل الجهة المصنعة.
    - ٦- لا تستخدم الوحدة في حال تعرضها للتلف أو إساءة الاستعمال.

يتمثل التلف الفيزيائي/إساءة الاستخدام (على سبيل المثال لا الحصر) فيما يلي:

- سقوط الوحدة على الأرض.
- تعرض كبل الطاقة أو القابس للتلف.
- تسرب أي سوائل إلى داخل جهاز العرض.
  - 🗖 تعرض الجهاز للمطر أو الرطوبة.
- سقوط أي من المكونات أو انحلالها داخل الجهاز.
- لا تحاول إصلاح جهاز العرض بنفسك. إذ قد يؤدي فتح الأغطية أو إزالتها إلى التعرض لمخاطر الجهد العالي أو غيرها من المخاطر. يُرجى الاتصال بشركة Optoma قبل إرسال الوحدة للإصلاح.
- ٢- احرص على عدم دخول أي أجسام أو سوائل في الجهاز. فقد نتلامس مع نقاط ذات جهد كهربائي عالٍ أو أجزاء في دائرة قصر ؛ مما قد يؤدي إلى نشوب حريق أو التعرض لصدمة كهربائية.
  - ٨- يُرجى إلقاء نظرة على الجهاز لمعرفة العلامات ذات الصلة بالسلامة.
    - ٩- ينبغي عدم إصلاح الوحدة إلا من قِبل فنيين مؤهلين.

### بيان الاستخدام المخصص

- درجة حرارة التشغيل:
- من - • ٥ قدم، ٥ إلى ٤ درجة مئوية
- من ٢٥٠٠ ٢٠٠٠ قدم، ٥ إلى ٣٥ درجة مئوية
- من ٥٠٠٠ ١٠٠٠ قدم، ٥ إلى ٣٠ درجة مئوية
  - أعلى مستوى للرطوبة:
- في حالة التشغيل: من ١٠٪ إلى ٨٠٪ رطوبة نسبية (بحد أقصى)، في حالة عدم التكثيف
  - في حالة التخزين: من ٥٪ إلى ٩٥٪ رطوبة نسبية، في حالة عدم التكتَّيف

يجب أن تكوّن بيئة التشغيل المحيطة خالية من الدخان الموّجود في الهواء والشحم والزيوت و غير ها من الملوثات التي قد تؤثر على تشغيل جهاز العرض أو مستوى أدائه.

علمًا بأن استخدام هذا المنتج في ظروف معاكسة سيبطل الضمان.

### معلومات الاستخدام الآمن

يُرجى قراءة وفهم واتباع كافة معلومات السلامة الواردة في هذه التعليمات قبل استخدام جهاز العرض، والاحتفاظ بهذه .التعليمات للرجوع إليها مستقبلاً

| شرح نتائج الكلمات المفردة                                                                                          |                 |
|----------------------------------------------------------------------------------------------------|-----------------|
| يشير إلى وقوع خطر محتمل قد يؤدي إلى الوفاة أو التعرض لإصابة بالغة و/أو حدوث<br>أضرار للممتلكات إذا لم يتم تفاديه.  | <u>۸</u> تحذیر: |
| يشير إلى وقوع خطر محتمل قد يؤدي عدم تفاديه إلى تعرض المستخدم لإصابات طفيفة<br>أو متوسطة و/أو حدوث أضرار للممتلكات. | ۸ تنبیه:        |
| جهد كهربائي بالغ الخطورة                                                                                           | \land تحذير:    |

\land تحذير

#### لتقليل المخاطر الناجمة عن الجهد الكهربائي بالغ الخطورة يرجى:

- تجنب محاولة تعديل هذا المنتج بأي وسيلة.
  - تجنب محاولة إصلاح هذا الجهاز.
- لا توجد أي أجزاء يمكن للمستخدم صيانتها بنفسه، لذا ينبغي إجراء صيانة الجهاز من قبل أحد مزودي الخدمة المعتمدين من شركة Optoma باستخدام مكونات الجهاز المعتمدة من Optoma.
  - تجنب استخدام مصدر التيار الموجود بالحائط في بيئة مبللة.
  - تجنب التوصيل بمصدر تيار تالف متصل بالحائط، عليك استبدال الجزء التالف قبل الاستخدام.

#### لتقليل المخاطر الناجمة عن اندلاع الحريق والانفجار يرجى:

- تجنب غمس الجهاز في أي مادة سائلة أو تعرضه للبلل.
  - لا تستخدم إلا مصدر الطاقة المعتمد من Optoma.

#### لتقليل المخاطر الناجمة عن الاختناق يرجى:

الاحتفاظ بكافة الأجزاء الصغيرة مثل بطارية وحدة التحكم عن بعد بعيدًا عن متناول الأطفال والحيوانات الأليفة.

#### لتقليل المخاطر الناجمة عن الجهد الكهربائي بالغ الخطورة والتأثير والتعثر والضوء المركز:

تجنب استخدام هذا الجهاز بالقرب من الأطفال غير المراقبين.

#### \land تنبيه

### لتقليل المخاطر الناجمة عن فقدان السمع يرجى:

- الحرص على قراءة تعليمات الجهة المصنعة لسماعة الأذن خاصة فيما يتعلق بمستوى الصوت.
  - يعتبر المستخدم مسؤولاً عن ضبط المستوى الآمن للصوت.

#### لتقليل المخاطر الناجمة عن الانفجار وتسرب المواد الكيميائية من البطاريات التالفة أو كليهما يرجى:

- استخدم بطاريات من نوع CR2025 فقط.
- توجيه طرفى البطارية الموجب (+) والسالب (-) وفقًا للعلامات الموجودة على وحدة التحكم عن بعد.
  - تجنب ترك البطارية في وحدة التحكم عن بعد لفترة زمنية طويلة.
    - تجنب تعرض البطارية للحرارة أو النار.
  - تجنب تفكيك البطارية أو تعرضها للتيار القصير أو إعادة شحنها.
    - تجنب حمل البطاريات التالفة داخل الجيب أو الحقيبة.
    - تجنب ملامسة العين والجلد للبطارية في حالة تسريبها.
  - تجنب إعادة شحن البطارية بالقرب من مصدر حراري أو في الظروف شديدة الحرارة.

لتقليل المخاطر الناجمة عن التلوث البيئي يرجى: التخلص من جميع مكونات النظام وفقًا للقوانين الحكومية المعمول بها.
 لتقليل المخاطر الناجمة عن الضوء الساطع للمؤشر يرجى:
 تجنب التحديق مباشرة في عدسة جهاز العرض.
 لتقليل المخاطر الناجمة عن التعثر والسقوط يرجى:
 وضع كبل الشحن وكبلات البيانات في مكان مناسب لتجنب خطورة التعثر بهما.

ملاحظة هامة: تجنب تعرض الجهاز لضوء الشمس المباشر في مكان مغلق مثل المركبة.

يرجى الاحتفاظ بهذه التعليمات

ملصقات السلامة

وحدة التحكم عن بعد رقم الطراز : IR28012

### العلامات التجارية

Optoma وشعار Optoma علامتان تجاريتان لشركة Optoma. إن Adobe وشعار Adobe ما هي إلا علامات تجارية مسجلة لشركة Adobe Systems Incorporated أو علامات تجارية للشركة نفسها بالولايات المتحدة و/أو الدول الأخرى، Microsoft Corporation وPowerPoint عبارة عن علامات تجارية مسجلة لشركة Microsoft Corporation، أما crosDH وmicroSDHC فهي علامات تجارية لشركة SD Association.

أما جميع العلامات التجارية الأخرى والعلامات التجارية المُسجلة فتُعد ملكية خاصة لشركاتها.

### إشعارات حول جهاز فك ترميز الصوت والفيديو

#### إشعار MPEG-4

تم ترخيص هذا المنتج بموجب ترخيص حافظة براءة الاختراع المرئي MPEG-4 للاستخدام الشخصي وغير التجاري للمستهلك لـ (i) ترميز الفيديو وفقًا لمعابير الترميز المرئي MPEG-4 ("فيديو MPEG-4") و/أو (ii) فك ترميز فيديو MPEG-4 الذي قام بتشفيره مستهلك يرتكز عمله على النشاط الشخصي وغير التجاري و/أو الذي تم الحصول عليه من مقدم خدمات فيديو معتمد من شركة MPEG LA لتقديم فيديو MPEG-4 (ن ي منح أي ترخيص أو تضمينه لأي استخدام آخر. وللحصول على المزيد من المعلومات التي تتضمن المعلومات المتعقة بالاستخدامات والتراخيص الترويجية والداخلية والتجاري والتي يتم الحصول عليها من شركة MPEG LA LLC. راجع الموقع الإلكتروني الكترونيوس الترويجية والداخلية والتجارية

#### إشعار فيديو AVC

تم ترخيص هذا المنتج بموجب ترخيص حافظة براءة اختراع AVC للاستخدام الشخصي وغير التجاري للمستهلك لـ (i) ترميز الفيديو وفقًا لمعابير الترميز المرئي AVC ("فيديو AVC'') و/أو (ii) فك ترميز فيديو AVC الذي قام بتشفيره مستهلك يرتكز عمله على النشاط الشخصي وغير التجاري و/أو الذي تم الحصول عليه من مقدم خدمات فيديو معتمد لتوفير فيديو AVC، لن يتم منح أي ترخيص أو تضمينه لأي استخدام آخر. للحصول على المزيد من المعلومات من شركة MPEG LA LLC، و الموري راجع الموقع الإلكتروني هذا علي المتخدام آخر.

#### إشعار MPEG LAYER-3

لا يؤدي توريد هذا المنتج إلى منح تراخيص كما لا يعني ضمنًا منح أي حق بتوزيع محتوى MPEG Layer-3 متوافق يتم إنشاءه من خلال هذا المنتج في أنظمة البث التي تشكل مصدر للإير ادات (قنوات التوزيع الأرضية و/أو الفضائية و/أو الكبلية و/أو غيرها) أو التطبيقات المتدفقة (عبر شبكات الإنترنت و/أو الإنترانت و/أو شبكات أخرى) أو أنظمة أخرى لتوزيع المحتوى (تطبيقات خدمات الصوت المدفوعة أو تطبيقات الصوت حسب الطلب وما يماتلها) أو على وسائط مادية (أقراص مضغوطة وأقراص رقمية متعددة الاستخدامات وشرائح شبه موصلة ومحركات أقراص ثابتة وبطاقات ذاكرة وما يماتلها). ومن الضروري إصدار ترخيص مستقل لهذا الاستخدام.

للحصول على التفاصيل، يُرجى زيارة الموقع الإلكتروني <u>http://mp3licensing.com</u>.

الإشعارات التنظيمية

بيان لجنة الاتصالات الفيدر الية (FCC) - الفئة B

حيث إن هذا الجهاز يولد ويستخدم بل قد تصدر عنه ترددات لاسلكية، لذا فإنه قد يتسبب في حدوث تداخلات مع الاتصالات اللاسلكية إذا لم يتم تركيبه واستخدامه وفقًا لدليل التعليمات، أثبتت الاختبار ات التي أجريت على هذا الجهاز توافقه مع حدود المواصفات القياسية للفئة B من الأجهزة الحسابية، وفقاً للجزء الفرعي ''ب'' بالجزء ١٥ من قوانين لجنة الاتصالات الفيدرالية، وقد تم وضع هذه المعايير لتوفير حماية معقولة ضد التداخل الضار عند التركيب داخل المنشآت السكنية. ورغم ذلك، فليس هناك ما يضمن عدم حدوث هذه التداخلات عند التركيب في منشأة بعينها. في حالة تسبب هذا الجهاز في حدوث المنخل ضار لاستقبال أجهزة الراديو أو التلفزيون والذي يمكن تحديده بتشغيل وإيقاف تشغيل الجهاز، فإنه يفصل أن يقوم المستخدم بمحاولة تصحيح هذا التداخل باتباع واحدة أو أكثر من الإجراءات التالية.

- إعادة توجيه هوائي الاستقبال أو تغيير موضعه.
- زيادة المسافة الفاصلة بين هذا الجهاز وجهاز الاستقبال.
- توصيل الجهاز بمنفذ موصل بدائرة كهربائية مختلفة عن تلك التي تتصل بها وحدة الاستقبال.
- استشارة الموزع أو أحد فني الراديو أو التلفزيون المتخصصين للحصول على المساعدة اللازمة.

**ملاحظة:** يتطابق هذا الجهاز الرقمي من الفئة B مع معابير CES-003 الكندية.

.Cet appareil numérique de la classe B est conforme à la norme NMB-003 du Canada

معلومات تنظيمية عن الصناعة الكندية يخضع التشغيل للشرطين التاليين: (١) ألا يتسبب هذا الجهاز في حدوث تداخل، و (٢) أن يستقبل هذا الجهاز أي تداخل، بما في ذلك التداخل الذي قد ينتج عنه تشغيل غير مر غوب فيه للجهاز. تم تحذير المستخدم من عدم استخدام هذا الجهاز إلا على النحو الموضح في هذا الدليل للاستيفاء بمتطلبات التعرض للترددات اللاسلكية، حيث أن استخدام هذا الجهاز بأسلوب لا يتماشى مع هذا الدليل قد يؤدي إلى حالات التعرض للترددات يتوافق هذا الجهاز الرقمي من الفئة [8] مع معايير COS-103 الكندية. Cet appareil numérique de la classe [B] est conforme à la norme NMB-003 du Canada

**تعليمات للمستخدم:** يصبح هذا الجهاز متوافقًا مع متطلبات لجنة الاتصالات الفيدر الية شريطة الالتزام بالشروط التالية. إذا كانت الكبلات متضمنة قلب حديدي للتداخل الكهرومغناطيسي، قم بتوصيل طرف هذا القلب بجهاز العرض. ينصح باستخدام الكبلات المرفقة مع الجهاز أو التي تم تحديدها.

ملاحظة: قد تتسبب أي تغييرات أو تعديلات دون الموافقة عليها صراحة من قبل الجهة المسؤولة عن التوافق مع مواصفات اللجنة الفيدر الية للاتصالات في إلغاء أهلية المستخدم لتشغيل الشائشة.

الالتزام بمعايير DA103121 الصادرة عن IDA

### بيان المفوضية الأوروبية

بيان التوافق الكهرومغناطيسي: يلتزم بتوجيه 2004/108/EC توجيه الفولتية المنخفضة: يلتزم بتوجيه EC/95-/EC

### البيان الخاص بمخلفات المعدات الكهربائية والإلكترونية WEEE

المعلومات التالية خاصة بالدول الأعضاء في الاتحاد الأوروبي فقط:

تشير العلامة الموضحة ناحية اليمين إلى توافق المنتج مع التوجيه (WEEE) 2002/96/EC الخاص بمخلفات المعدات الكهربائية والإلكترونية، كما تشير العلامة إلى المطلب المتمثّل في عدم التخلص من الجهاز باعتباره نفايات بلدية غير مصنفة، إلى جانب اتباع أنظمة الاستعادة والجمع وفقاً للقانون المحلي.

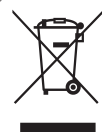

### مقدمة

محتويات العبوة

يأتي جهاز العرض الذي بين يديك مر فقًا به جميع العناصر الموضحة أدناه. تأكد من وجود كافة العناصر ، وفي حالة فقدان أي عنصر ، يرجى الاتصال بالموز ع المحلي أو مركز الصيانة.

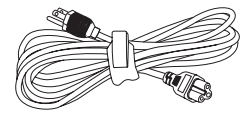

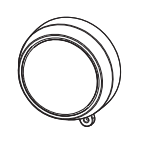

غطاء العدسة

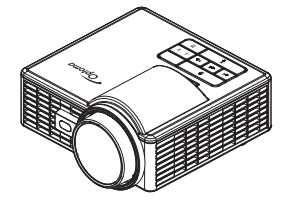

جهاز عرض

كبل الطاقة

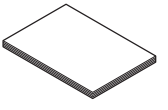

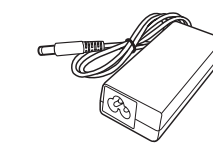

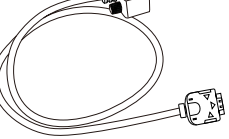

كبل عام ٢٤ دبوس إلى VGA

🕛 🍙 🖾

ĕĂŌ

مهایئ تیار متردد

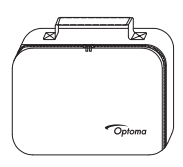

وحدة التحكم عن بعد

حقيبة الحمل

ملاحظة: يتم شحن وحدة التحكم عن بعد مع بطارية.

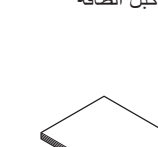

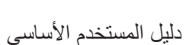

### حول جهاز العرض

الوحدة الرئيسية

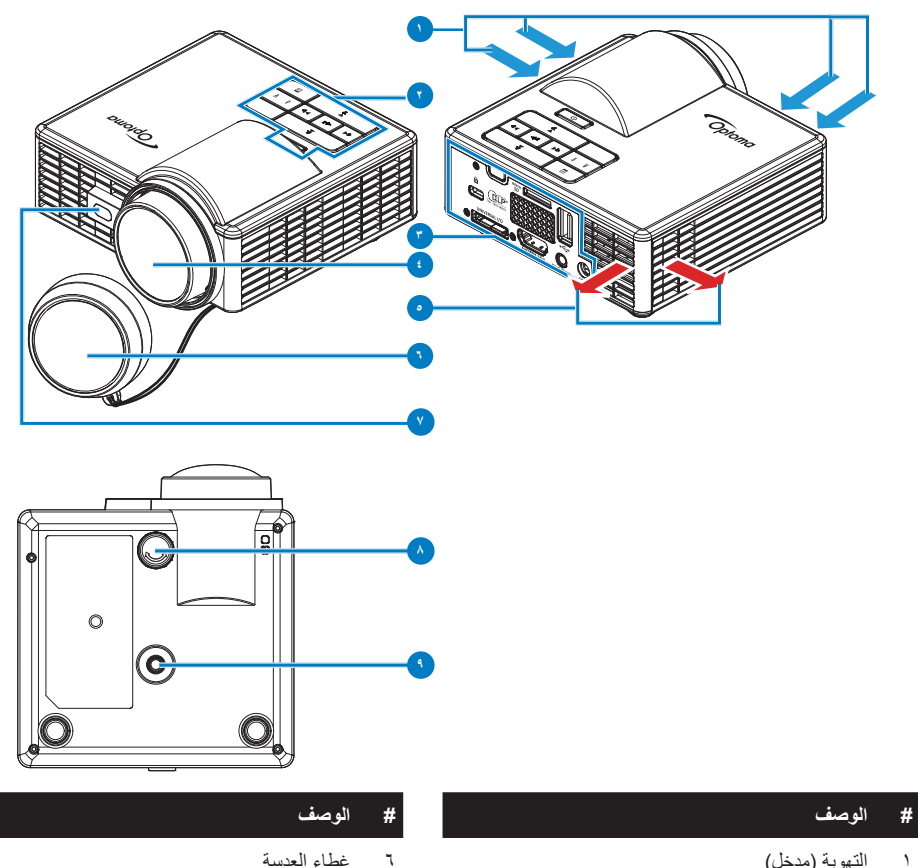

- التهوية (مدخل) ١
  - لوحة التحكم ۲
- توصيلات الدخل / الخرج ٣
  - ٤ العدسة
  - التهوية (مخرج) ٥

#### ملاحظة:

- لا تقم بسد فتحات دخول الهواء وخروج العادم بجهاز العرض.
- عند تشغيل جهاز العرض في مكان مغلق، اسمح بوجود خلوص حول فتحات دخول الهواء وخروج العادم بمقدار ١٥ سم على الأقل.

٧

٨

٩

مستشعر الليزر لاكتشاف التركيز التلقائي

فتحة مسمار ثتبيت الحامل الثلاثي

عجلة ضبط الميل

#### توصيلات الدخل / الخرج

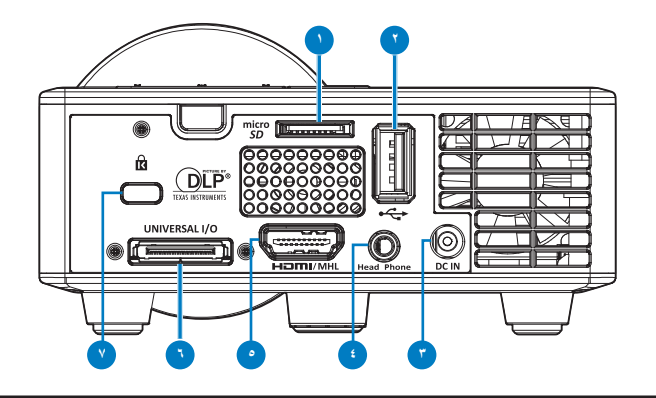

#### # الوصف

- ۱ فتحة بطاقة MicroSD
  - ۲ USB من النوع A
- ٣ منفذ توصيل دخل التيار المباشر
  - ٤ موصل سماعة الرأس
  - ه موصل HDMI/MHL
  - ٦ موصل الدخل / الخرج العام
    - ۷ فتحة كبل الحماية

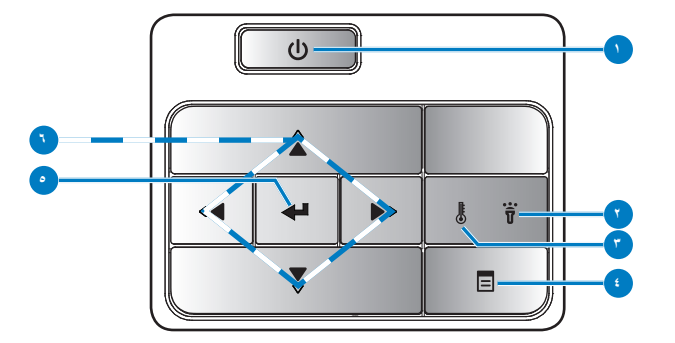

| # | الاسم                          | الوصف                                                                                                    |  |
|---|--------------------------------|----------------------------------------------------------------------------------------------------|--|
| ١ | الطاقة                         | يقوم بتشغيل أو إيقاف تشغيل جهاز العرض.                                                                                                    |  |
| ۲ | مؤشر Error (الخطأ)             | عندما يومض مؤشر Error (الخطأ) باللون الكهرماني فهذا يعني تعطل مؤشر بيان الحالة، وبالتالي<br>يتوقف الجهاز عن العمل تلقائيًا.                                    |  |
| ٣ | مؤشر بيان درجة<br>الحرارة      | في حال وميض مؤشر درجة الحرارة باللون الكهرماني، فهذا يعني حدوث إحدى المشكلات التالية:<br>• ارتفاع درجة الحرارة الداخلية للجهاز بدرجة مفرطة.<br>• تعطل المراوح. |  |
| ٤ | القائمة                        | اضغط على هذا الزر لتنشيط قائمة المعلومات المعروضة على الشاشة (OSD). استخدم مفاتيح<br>الاتجاهات والزر <b>القائمة ل</b> لتنقل عبر هذه الشاشة.                    |  |
| ٥ | أدخل                           | اضغط على هذا الزر لتأكيد العنصر المحدد.                                                                                                    |  |
| ٦ | أربعة مفاتيح اختيار<br>اتجاهية | اضغط على هذه الأزرار للتنقل بين عناصر قائمة المعلومات المعروضة (OSD) على الشاشة.                                                                               |  |

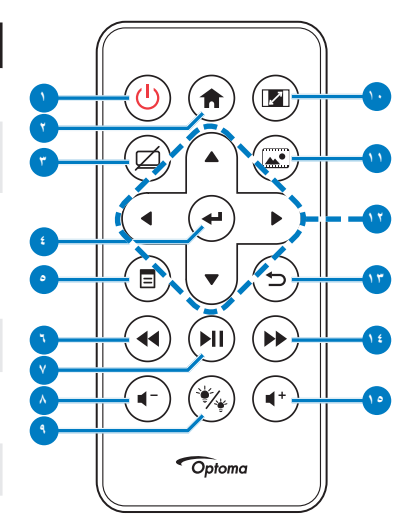

| الوصف                                                                                                    | الاسم                                                                   | #                     |
|----------------------------------------------------------------------------------------------------|-------------------------------------------------------------------------|-----------------------|
| يقوم بتشغيل أو إيقاف تشغيل جهاز العرض.                                                                                                    | الطاقة 🕑                                                                | ١                     |
| اضغط على هذا الزر للرجوع إلى الصفحة<br>الرئيسية.                                                                                             | الصفحة الرئيسية (٢                                                      | ۲                     |
| اضنغط لكتم/إلغاء كتم الصوت و/أو الفيديو<br>بناءً على خيار الكتم المختار في قائمة العرض<br>على الشاشة (رنيسي > إعداد > متقدم ><br>كتم الصوت). | كتم الصوت 🔘                                                             | ٣                     |
| اضغط على هذا الزر لتأكيد التحديد.                                                                                                    | أدخل 🕶                                                                  | ٤                     |
| اضغط على هذا الزر لتنشيط قائمة المعلومات<br>المعروضة على الشائشة (OSD).                                                                      | القائمة (                                                               | ٥                     |
| اضغط للبحث للخلف.                                                                                                    | إرجاع 📢                                                                 | ٦                     |
| اضغط على هذا الزر لتَسْغيل أحد ملفات<br>الوسائط أو إيقاف تشغيلها مؤقتًا.                                                                     | تشغيل/إيقاف مؤقت (ال                                                    | ٧                     |
| اضغط على هذا الزر لخفض مستوى الصوت.                                                                                                    | خفض الصوت 🕞                                                             | ٨                     |
| يتيح لك تحديد وضع العرض.                                                                                                    | وضع مؤشر بيان الحالة<br>۲                                               | ٩                     |
| اضغط على هذا الزر لتغيير نسبة عرض<br>الصورة المعروضة إلى ارتفاعها.                                                                           | Aspect Ratio                                                            | ۱.                    |
| اضغط على هذا الزر لتغيير مصدر الدخل<br>إلى وسائط.                                                                                            | وضع الوسائط المتعددة<br>٢                                               | 11                    |
| اضغط على هذه الأزرار للتنقل بين عناصر<br>قائمة المعلومات المعروضة (OSD) على<br>الشاشة.                                                       | لأعلى/لأسفل/لليسار /<br>لليمين                                          | ١٢                    |
| اضغط على هذا الزر للرجوع إلى الصفحة<br>السابقة.                                                                                              | رجوع 🕤                                                                  | ١٣                    |
| اضغط للبحث للأمام.                                                                                                    | التشغيل السريع للأمام<br>۲                                              | ١٤                    |
| اضغط على هذا الزر لزيادة مستوى الصوت.                                                                                                    | رفع الصوت 🕩                                                             | ١٥                    |
| صفحة الرئيسية والسابق سوى في                                                                                                    | <mark>ة:</mark> لا <i>يمكن استخدام أز رار</i> ا <b>ا</b><br>لوسائط فقط. | <b>ملاحظ</b><br>وضع ا |

#### تركيب بطارية وحدة التحكم عن بعد

- ١- قم بفك حامل البطارية من خلال الضغط على جانب التحرير مع السحب لأسفل ثم انزع حامل البطارية.
- ٢- أدخل بطارية خلوية دائرية من نوع CR2025 وتأكد من محاذاة اتجاه القطبين وفقًا للعلامات الموجودة في حامل البطارية.

ملاحظة: حينما تستخدم وحدة التحكم عن بعد لأول مرة تجد غطاءً بلاستيكيًا بين البطارية وأطراف التوصيل. أزل الغطاء قبل الاستخدام.

۳- أعد حامل البطارية مرة أخرى.

نطاق تشغيل وحدة التحكم عن بعد

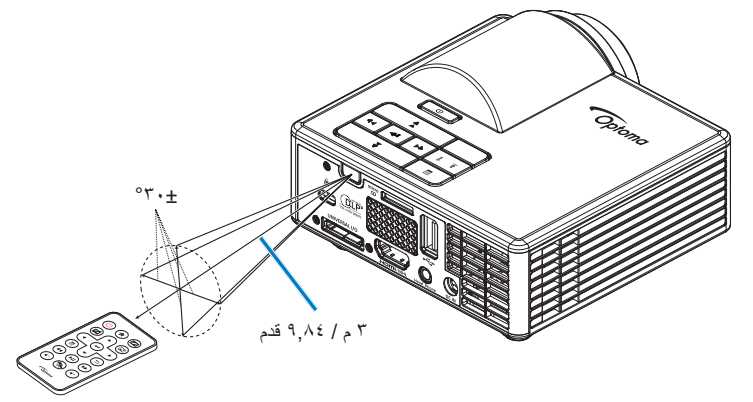

ملاحظة: قد يختلف نطاق التشغيل الفعلى إلى حدٍ ما عما ورد بالرسم التوضيحي، علاوة على ذلك، تعمل البطارية الضعيفة على تقليل نطاق تشغيل وحدة التحكم عن بعد أو الحد منه.

### التركيب

التوصيل بجهاز كمبيوتر

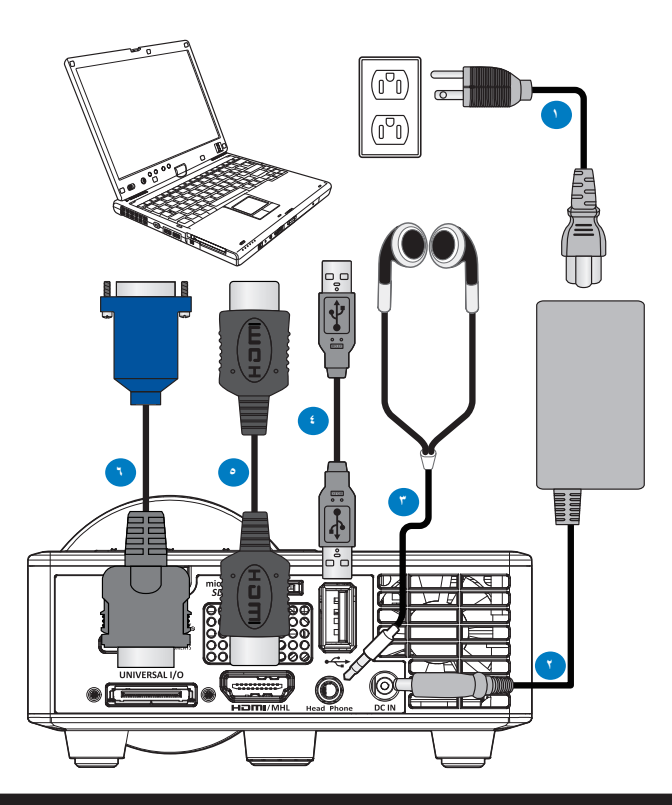

#### # الوصف

- ۱ كبل الطاقة
- ۲ مهایئ تیار متردد
- ٣ كبل الصوت (\*')
- ٤ كبل USB-A إلى USB-A (\*\*)
  - کبل HDMI (\*\*)
  - ۲٤ كبل عام ٢٤ دبوس إلى VGA

#### ملاحظة:

- (\*') لا يدعم جهاز العرض سوى كبلات صوت من نوع TRS (بدون وظيفة الميكروفون)؛ وباستخدام بعض السماعات يمكنك ملاحظة اختلاف بسيط في مستويات الصوت (صوت منخفض)، نتيجة لفرق المقاومة. - (\*') الملحقات غير مرفقة مع جهاز العرض.

### التوصيل بمشغل أقراص DVD

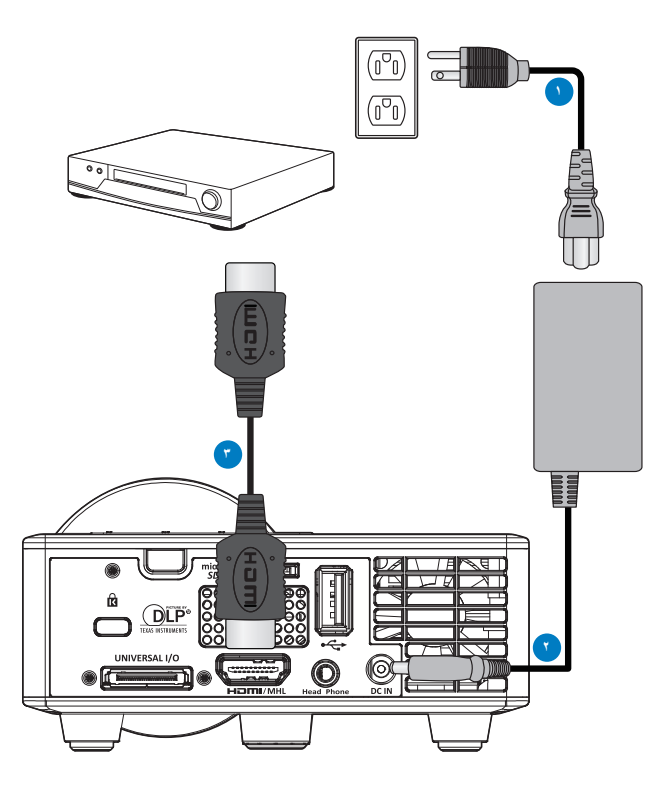

### # الوصف

- ۱ كبل الطاقة
- ۲ مهایئ تیار متردد
- ۳ کبل HDMI (\*\*)

ملاحظة: (\*) الملحقات غير مرفقة مع جهاز العرض.

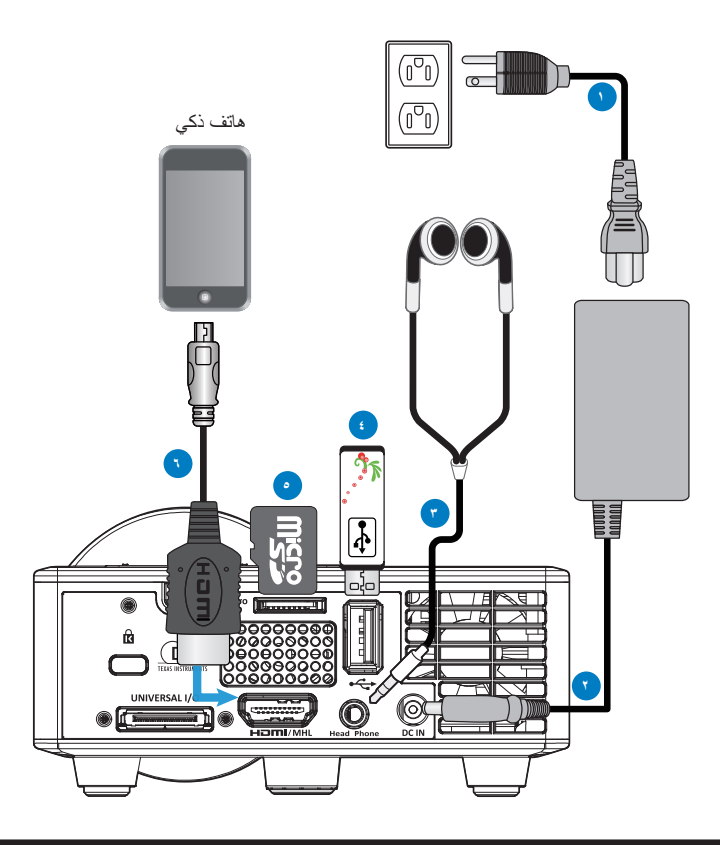

#### # الوصف

- ۱ كبل الطاقة
- ۲ مهایئ تیار متردد
- ٣ كبل الصوت (\*')
- ٤ محرك أقراص USB المحمول (\*')
  - ه بطاقة MicroSD (\*\*)
    - ۲ کبل MHL (\*')

#### ملاحظة:

- (\*')لا يدعم جهاز العرض سوى كبلات صوت من نوع TRS (بدون وظيفة الميكروفون)؛ وباستخدام بعض السماعات يمكنك ملاحظة اختلاف بسيط في مستويات الصوت (صوت منخفض)، نتيجة لفرق المقاومة.
  - (\*\*) الملحقات غير مرفقة مع جهاز العرض.

#### تشغيل / إيقاف تشغيل جهاز العرض

#### تشغيل جهاز العرض

ملاحظة: قم بتشغيل جهاز العرض قبل تشغيل المصدر (جهاز الكمبيوتر، مشغل أقراص DVD، أو ما إلى ذلك)، يظل مؤشر زر الطاقة يومض باللون الكهرماني إلى أن يتم الضغط عليه.

- ١- وصل كبل الطاقة وكبلات الإشارة المناسبة بجهاز العرض.
  - ٢- أزل غطاء العدسة.
  - ۳- اضغط على الزر الطاقة.
- ٤- قم بتشغيل المصدر (جهاز الكمبيوتر، مشغل أقراص DVD، وما إلى ذلك).
  - وصل المصدر بجهاز العرض باستخدام الكبل المناسب.
- ٦- يتم تحديد مصدر الدخل من خلال آخر مصدر دخل تم توصيله. يتم ضبط مصدر دخل جهاز العرض على Multimedia (الوسائط المتعددة) افتراضيًا، ويمكنك تغيير وضع مصدر الدخل إذا لزم الأمر.

#### إيقاف تشغيل جهاز العرض

- <mark>ملاحظة:</mark> سوف تظهر على الشاشة رسالة ''اضغط على زر الطاقة لإيقاف جهاز الإسقاط'' . ثم تختفي هذه الرسالة بعد ٥ ثوانٍ، أو يمكنك الضغط على زر **القائمة** لمحوها .
  - ١- اضغط على الزر الطاقة. اتبع التعليمات المعروضة على الشاشة لإيقاف تشغيل جهاز العرض بطريقة مناسبة.
    - ٢- اضغط على زر الطاقة مجددًا. تظل مراوح التبريد تعمل لمدة ٣-٥ ثوان.
      - ٣- افصل كبل الطاقة عن مأخذ التيار الكهربائي وعن الجهاز.

### ضبط الصورة المعروضة

زيادة ارتفاع الجهاز

ارفع الجهاز إلى أن يصل إلى زاوية العرض المطلوبة، واستخدم عجلة ضبط الإمالة الأمامية لضبط زاوية العرض بدقة. **خفض ارتفاع الجهاز** 

اخفض ارتفاع الجهاز واستخدم عجلة ضبط الإمالة الأمامية لضبط زاوية العرض بدقة.

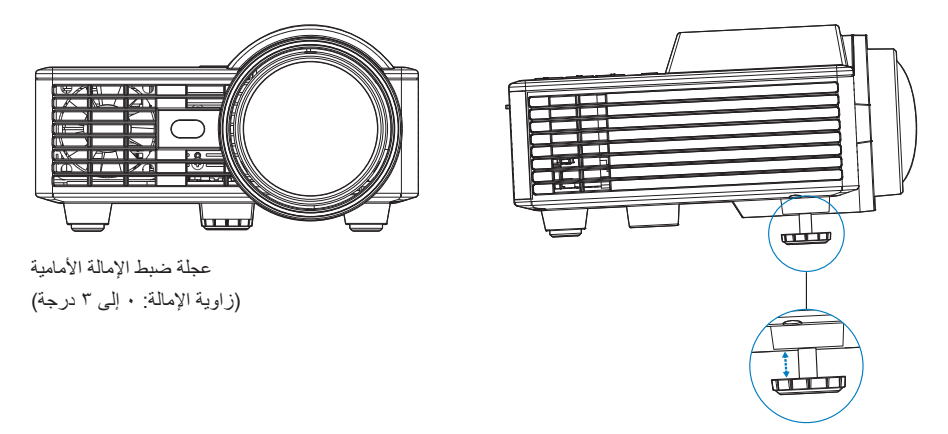

<mark>ملاحظة هامة:</mark> لتفادي تعرض الجهاز للتلف، تأكد من إعادة عجلات ضبط الإمالة إلى مكانها تمامًا قبل الشروع في تحريك الجهاز أو وضعه في حقيبة الحمل الخاصة به.

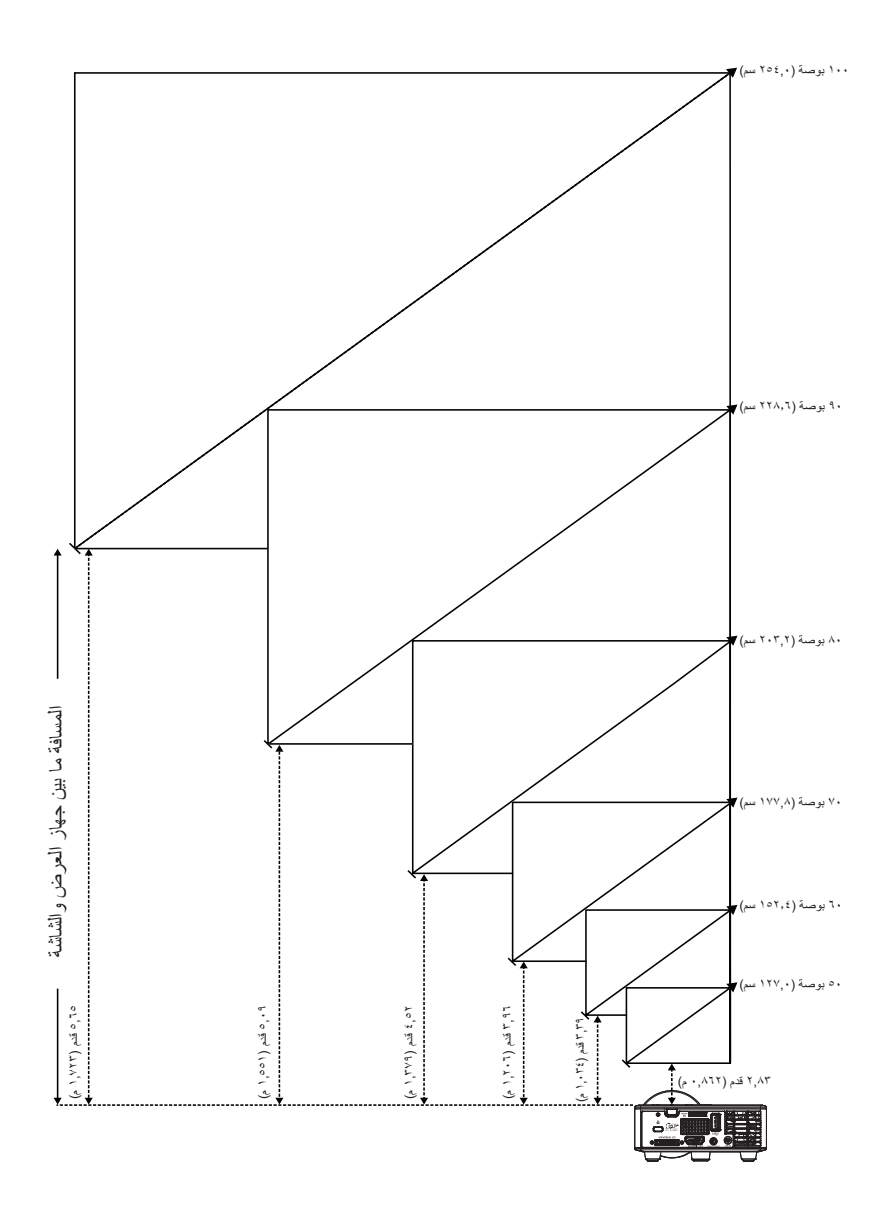

| 7.ålti             |                     | حجم الشاشة          |                     |
|--------------------|---------------------|---------------------|---------------------|
|                    | الارتفاع            | العرض               | القطر               |
| ۲٫۸۳ قدم (۲۳۸٫۰ م) | ۲٦,٣٨ بوصة (٦٢ سم)  | ٤٢,٥٢ بوصة (١٠٨ سم) | ٥٠ بوصة (١٢٧,٠ سم)  |
| ۳٫۳۹ قدم (۱٫۰۳٤ م) | ۳۱٬۸۹ بوصة (۸۱ سم)  | ٥٠,٧٩ بوصة (١٢٩ سم) | ٦٠ بوصة (١٥٢,٤ سم)  |
| ۳٫۹٦ قدم (۱٫۲۰٦ م) | ۳۷٫۰۱ بوصة (۹۲ سم)  | ٥٩,٤٥ بوصة (١٥١ سم) | ۷۰ بوصة (۱۷۷٫۸ سم)  |
| ۲۰٫۶ قدم (۱٫۳۷۹ م) | ۲٫۰۲ بوصة (۱۰۸ سم)  | ۲۷٬۷۲ بوصة (۱۷۲ سم) | ۸۰ بوصة (۲۰۳٫۲ سم)  |
| ۰٫۰۹ قدم (۱٫۰۰۱ م) | ٤٧,٦٤ بوصة (١٢١ سم) | ۷٦٫٣٨ بوصة (۱۹٤ سم) | ۹۰ بوصة (۲۲۸٫٦ سم)  |
| ٥٦,٥ قدم (١,٧٢٣ م) | ٥٣,١٥ بوصة (١٣٥ سم) | ٨٤,٦٥ بوصة (٢١٥ سم) | ۱۰۰ بوصة (۲۰٤٬۰ سم) |

ملاحظة: هذا الشكل للأغراض المرجعية فقط.

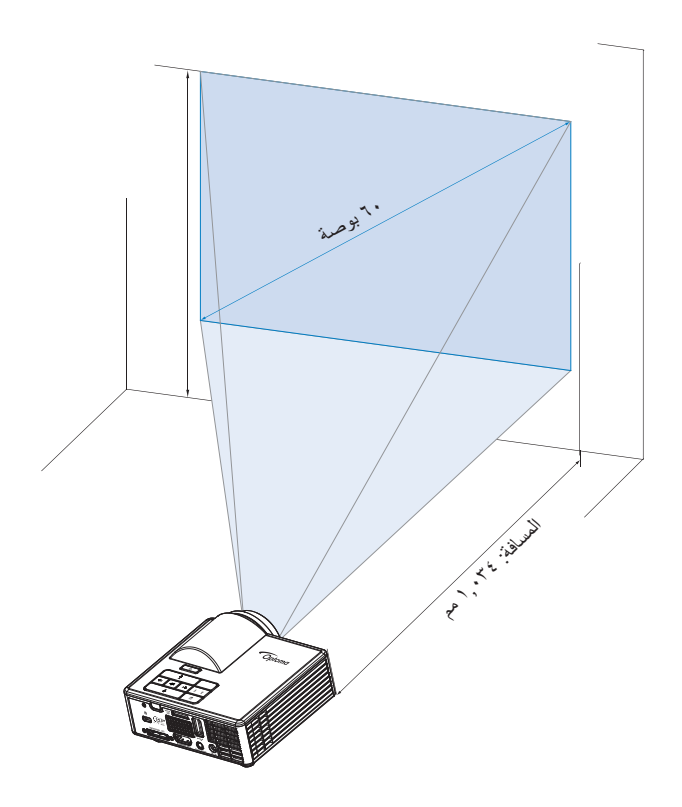

## مفاتيح التحكم

استخدام قائمة المعلومات المعروضة على الشاشة

- ١- يشتمل جهاز العرض على قائمة معلومات معروضة على الشاشة متعددة اللغات يمكن عرضها مع وجود مصدر الدخل أو عدم وجوده.
  - ٢- اضغط على الزر القائمة الموجود في لوحة التحكم أو وحدة التحكم عن بعد للدخول إلى القائمة الرئيسية.
  - ٣- لتحديد أحد الخيارات، اضغط على زر أو بن على لوحة التحكم بالجهاز أو وحدة التحكم عن بعد.
    - ٤- استخدم زر () أو ()من على لوحة التحكم أو وحدة التحكم عن بعد لضبط الإعدادات.
- للخروج من قائمة المعلومات المعروضة على الشاشة، اضغط على زر القائمة مباشرةً على لوحة التحكم أو وحدة التحكم عن بعد.

### القائمة الرئيسية

تتيح لك القائمة الرئيسية إمكانية تحديد إعدادات مصدر الدخل وضبط مستوى الصوت وتحديد وضع العرض وتهيئة السطوع والتباين والصورة والعرض والإعداد.

|            | رئيسي  |   |         |   |
|------------|--------|---|---------|---|
|            |        |   |         |   |
| مصدر الدخل |        | • | VGA     | • |
| صوت        |        | • | 5       | • |
| نمط العرض  |        | • | كمبيوتر | • |
| الإضاءة    |        | • | 5       | • |
| التباين    |        | • | 5       | • |
| صورة       |        |   |         |   |
| العرض      |        |   |         |   |
| إعداد      |        |   |         |   |
|            |        |   |         |   |
| تحديد ډ∱₊  | خروج 📃 |   | أدخل ہے |   |

- Media، وHDMI/MHL ، VGA، والمتاحة فيما يلي: HDMI/MHL ، VGA، وMedia.
  - صوت: ضبط مستوى الصوت. ملاحظة: خرج الصوت غير مدعوم في وضع VGA.
- نمط العرض: تحسين صورة العرض. وتتمثل الخيارات المتاحة فيما يلي: سلطع، كمبيوتر، سينما/ \*iDevice، صورة، و ايكولوجي. و ايكولوجي. ملاحظة: \* يستبل خيار iDevice خيار سينما في حالة تمكين مصدر الدخل مدخل عالى الوضوح وخيار iDevice (رئيسي > إعداد > متقدم).
  - الإضاءة: ضبط سطوع الصورة.
    - التباين: ضبط تباين العرض.

#### <u>صورة</u>

نتيح قائمة الصور إمكانية تعديل إعدادات صور متعددة، مثل الإعدادات المرتبطة بالبعد الثلاثي، والتنسيق، والزوم، ودرجة حرارة اللون، ومساحة اللون، وغير ذلك.

|                  | صورة   |   |          |   |
|------------------|--------|---|----------|---|
|                  |        |   |          |   |
| الأبعاد الثلاثية |        | • | تشغيل    | • |
| عکس تزامن ۳ بُعد |        | • | إطفاء    | • |
| نمط              |        | • | التلقاني | • |
| زوم              |        | • | 100%     | • |
| حرارة اللون      |        | • | دافئ     | • |
| مدى اللون        |        | • | التلقاني | • |
| تردد             |        | • | 0        | • |
| طور              |        | • | 0        | • |
|                  |        |   |          |   |
| تحديد +↑+        | خروج 📃 |   | أدخل ہے  |   |

الأبعاد الثلاثية: تشغيل خاصية الأبعاد الثلاثية أو إيقافها.

عكس تزامن ٣ بُعد: تشغيل مزامنة الأبعاد الثلاثية أو إيقافها. ملاحظة.

- مزامنة ثلاثية الأبعاد/ثلاثية الأبعاد لا يمكن تغيير الانعكاس عند تحديد إعدادات الصبورة. - في وضبع الأبعاد الثلاثية، الحد الأقصبي لتوقيت الدخل المدعوم هو ٧٦٨χ١٠٢٤ عند ١٢٠ هرتز .

- نمط: تحديد التنسيق لضبط كيفية ظهور الصورة. الخيارات المتاحة هي:
- التلقائي: الحفاظ على نسبة عرض الصورة إلى ارتفاعها وفقًا لمصدر الدخل.
  - ٤:٣: يتم ضبط مصدر الدخل لملاءمة الشاشة لعرض صورة شاشة ٣:٤.
- ٩:١٦: يتم ضبط مصدر الدخل لملاءمة الشاشة لعرض صورة شاشة ٩:١٦.
- ١٠:١٦: يتم ضبط مصدر الدخل لملائمة الشاشة وعرض صورة شاشة ١٠:١٦.
- زوم: تكبير الصورة المعروضة أو تصغيرها. الخيارات المتاحة هي: ٥٠٪ أو ٢٠٪ أو ١٢٠٪ أو ١٢٠٪ أو ١٠٠٪
  - حرارة اللون: تحديد درجة حرارة اللون الخيارات المتاحة هي: دافئ، متوسط، ، وفاتر. ملاحظة: وظيفة درجة حرارة اللون غير مدعومة في أوضاع السطوع والاقتصادي والأبعاد الثلاثية.
  - د اللون: تحديد نوع مصفوفة ألوان مناسبة. الخيارات المتاحة هي: التلقائي، RGB، وYUV.
    ملاحظة: لا يمكن دعم وظيفة مساحة اللون سوى في وضع HDMI.
- تردد: تغيير تردد ساعة بيانات العرض كي تتلاءم مع تردد بطاقة الرسومات الموجودة في جهاز الكمبيوتر الخاص بك. وفي حالة ظهور موجة عمودية مهتزة، استخدم خاصية التحكم في التردد لتصغير الأشرطة. ويعد هذا نوعًا ردينًا من الضبط.

ملاحظة: لا يمكن ضبط التردد سوى في وضع VGA.

طور: تتيح هذه الخاصية تحقيق التزامن بين توقيت العرض وبطاقة الرسوم. إذا بدت الصورة غير مستقرة أو مهتزة، فاستخدم هذا الطور لتصحيحها. ويتميز هذا النوع من الضبط بالدقة.
ملاحظة: لا يمكن ضبط الطور سوى في وضع VGA.

العرض

تتيح قائمة العرض إمكانية تعديل إعدادات العرض، مثل التشوه الانحراف، والإسقاط، والتركيز التلقائي، والتركيز اليدوي.

|                  | العرض  |         |   |
|------------------|--------|---------|---|
|                  |        |         |   |
| المحور التلقاني  | •      | تشغيل   | • |
| تشوه             | •      |         | • |
| عرض              | •      | Abc     | • |
| التركيز التلقاني | •      | تشغيل   | • |
| التركيز اليدوي   |        |         |   |
|                  |        |         |   |
|                  |        |         |   |
|                  |        |         |   |
|                  |        |         |   |
| تحديد ج∱         | خروج 📃 | ادخل ہے |   |

- المحور التلقائي: تحديد تشغيل لضبط تشوه الصورة الناتج عن إمالة جهاز العرض تلقائيًا. ملاحظة: لا يمكن استخدام وظيفة التشوه شبه المنحرف التلقائي سوى في ضبط تشوه الصورة عمودياً.
- تشوه: ضبط نشوه الصورة الناتج عن إمالة جهاز العرض (+/-٤ درجة). ملاحظة: في حالة ضبط درجة التشوه شبه المنحرف يدويًا، سوف يتم إيقاف وظيفة التشوه شبه المنحرف التلقائي.
  - عرض: يعتمد تحديد وضع العرض على كيفية تثبيت جهاز العرض.
    - المحور التلقائي: تشغيل
    - Abc بدون انعکاس
    - Abc انعکاس یسار / یمین
    - المحور التلقاني: إطفاء
       Abc بدون انعكاس
       ملح انعكاس يسار / يمين
       حاس أعلى/أسفل
    - **∀Pc** انعكاس أعلى/أسفل ويسار /يمين

التركيز التلقائي: حدد تشغيل لضبط تركيز الصورة تلقائيًا.

ملاحظة ١: إذا كانت الصورة المعروضة غير واضحة، فيُرجى تغطية المستشعر في مقدمة جهاز العرض (أقل من ٣ سم) لثانية واحدة ثم تحريره. ستتم إعادة تعيين ضبط جهاز العرض إلى الصفر.

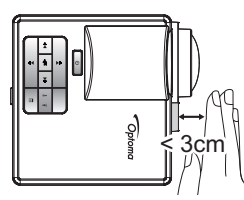

ملاحظة ٢: إذا ظلت الصورة المعروضة غير واضحة بعد إجراء الضبط إلى الصفر، فيُرجى تدوير عجلة ضبط الإمالة للأمام لرفع جهاز العرض إلى زاوية العرض المرغوبة، ثم إعادة تعيين ضبط جهاز العرض إلى الصفر.

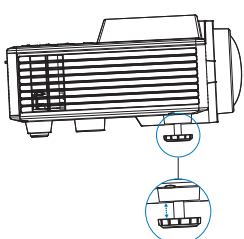

ملاحظة ٣: إذا ظلت الصورة المعروضة غير واضحة بعد إجراء الخطوتين الواردتين أعلاه، فعليك ضبط التركيز البؤري للصورة يدويًا. للوصول إلى شاشة المعايرة لإجراء الضبط اليدوي، قم بخطوة مما يلي: - قم بتحديد التركيز اليدوي من قائمة العرض على الشاشة OSD (العرض > التركيز اليدوي). - اضغط مع الاستمرار على (> أو زر (<) في لوحة التحكم وحدة التحكم عن بعد.

التركيز اليدوي: اضبط التركيز البؤري للصورة يدويًا عندما يكون خيار التركيز التلقائي قيد إيقاف التشغيل. ملاحظة: عندما تظهر شاشة المعايرة، اضغط مطوّلاً على (•) أو زر (•) في لوحة التحكم/وحدة التحكم عن بعد لإجراء ضبط التركيز البؤري التقربين أولاً، ثم اضغط ضغطة قصيرة على (•) أو زر (•) اضبط التركيز البؤري الخاص بك.

| Foo | cus |  |
|-----|-----|--|
|     |     |  |
|     |     |  |
| (   | )   |  |

<u>إعداد</u>

نتيح قائمة الإعداد إمكانية اختيار لغة العرض على الشاشة الافتراضية وتعديل مصدر بدء التشغيل وتعيين مؤقت السكون وخيارات أخرى.

|                    | إعداد  |   |          |   |
|--------------------|--------|---|----------|---|
| اللغة              |        |   | العديية  |   |
| مصدر بدء التشغيل   |        | Ì | التلقائي | • |
| تشغيل مباشر        |        | ◀ | إطفاء    | • |
| مؤقت النوم (دقيقة) |        | • | التلقاني | • |
| متقدم              |        |   |          |   |
| إعادة الضبط        |        |   |          |   |
| Ver.               |        |   | C01      |   |
|                    |        |   | B02      |   |
|                    |        |   |          |   |
| تحديد +↑+          | خروج 📃 |   | أدخل ہے  |   |

- اللغة: تعيين لغة المعلومات المعروضة على الشاشة. الخيارات المتاحة هي: الإنجليزية والألمانية والفرنسية والإيطالية والإسبانية والإسبانية والإسبانية والإسبانية والإسبانية (المتبسطة) واليابانية والكورية والتركية.
- مصدر بدء التشغيل: تحديد مصدر بدء تشغيل جهاز العرض. الخيار ات المتاحة هي: التلقائي وVGA وHDMI/MHL و Media. ملاحظة: في حالة تعيين مصدر بدء التشغيل على الوضع "التلقائي"، يتم اختيار نفس مصدر الدخل الذي تم اختياره في الجلسة السابقة في كل مرة يتم فيها بدء تشغيل جهاز العرض.
- تشغيل مباشر: اختر تشغيل لتنشيط وضع التشغيل المباشر. يتم تشغيل جهاز العرض تلقائيًا عند إمداد طاقة التيار المتردد، دون الضغط على زر الطاقة في لوحة تحكم جهاز العرض أو في وحدة التحكم عن بعد.
- مؤقت النوم (دقيقة): ضبط فترة موقت العد التنازلي. ويبدأ تشغيل موقت العد التنازلي، بغض النظر عن استقبال أو عدم استقبال جهاز العرض لأية إشارات. سيتم إيقاف تشغيل جهاز العرض بعد انتهاء العد التنازلي تلقائيًا. الخيارات المتاحة هي: التلقائي، إطفاء، ٠٠٠١٠ ٠٠٠، ٣٠٠٠، ٢٠٠٠، ٠٠٠٢٠ هي: ملاحظة: في حالة تعيين مؤقت السكون على الوضع "التلقائي"، يتم ايقاف تشغيل جهاز العرض تلقائيًا بعد ١٥ دقيقة في حالة عدم اكتشاف إشارة.
- إعادة الضبط: إعادة تعيين كافة الإعدادات على وضع المصنع الافتراضي بما في ذلك إعدادات مصدر الفيديو ومصادر الكمبيوتر. بعد تحديد هذا الخيار، تظهر رسالة تأكيد على الشاشة. حدد ''نعم'' لتأكيد إعادة التعيين أو ''لا'' لإلغائه.

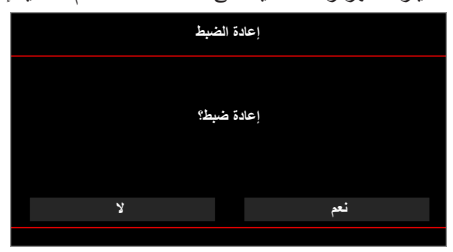

■ Ver.: عرض إصدار البرنامج الثابت لجهاز العرض الحالي.

#### متقدم

تتيح لك قائمة "متقدم" تغيير الإعدادات لـ iDevice، وكتم الصوت، والتشبع، وتدرج الألوان.

|              | متقدم  |                   |   |
|--------------|--------|-------------------|---|
|              |        |                   |   |
| iDevice      | •      | إطفاء             | • |
| كتم الصوت    | •      | كتم الصوت/الفيديو | • |
| التشبع       | •      | 10                |   |
| تدرج الألوان | •      | 0                 |   |
|              |        |                   |   |
|              |        |                   |   |
|              |        |                   |   |
|              |        |                   |   |
|              |        |                   |   |
| تحديد م      | خروج 📃 | أدخل 🛶            |   |

- IDevice : حدد تشغيل لعرض أفضل عرض للألوان عند عرض الصور من أجهزة (iPod/ iPod/ iPod) iPod/ فالمنابع iDevice (iPhone/ iPad/ iPod) بواسطة مهايئ HDMI المضيء.
- ملاحظة: إذا كنت ترغب في عرض الصور من جهاز iDevice، قم بتوصيل الجهاز بجهاز العرض بواسطة مهايئ HDMI مضيء، وتعيين مصدر الدخل على **مدخل عالى الوضوح،** وتمكين iDevice خيار (رئيسي > إعداد > متقدم)، وتعيين iDevice كوضع للعرض (رئيسي > نمط العرض).
  - كتم الصوت: تحديد وضع كتم الصوت. الخيارات المتاحة هي: كتم الصوت/الفيديو (كتم كل من الصوت والفيديو) و الصوت (الفيديو) و الصوت (كتم الفيديو) و الصوت (كتم الصوت فقط). و الصوت (كتم الصوت فقط) و فيديو (كتم الفيديو فقط). ملاحظة: تعتمد و طيفة زر كتم الصوت () بوحدة التحكم عن بعد عل خيار كتم الصوت الذي تم تحديده في قائمة المعلومات المعروضة على الشاشة.
    - التشبع: ضبط تشبع لون الصورة. ملاحظة؛ لا يمكن ضبط التشبع سوى في وضع HDMI مع توقيتات فيديو مدعومة /1080p/i ،720p، /480p/i.
    - تدرج الألوان: ضبط حدة لون الصورة. ملاحظة: لا يمكن ضبط الحدة سوى في وضع HDMI مع توقيتات فيديو مدعومة i/1080p، 720p، i/480p/i.

### مقدمة عن الوسائط المتعددة

تنسيقات الوسائط المتعددة المدعومة:

### تنسيق الصو<u>ر</u>

| الحجم الأقصى              | نوع التشفير | النوع الفرعي | نوع الصورة<br>(اسم الامتداد) |
|---------------------------|-------------|--------------|------------------------------|
| ۱٦,۰۰۰,۰۰۰=٤۰۰۰X٤۰۰۰ بكسل | YUV420      | الخط الرئيسي | Jpeg / Jpg                   |
|                           | YUV422      |              |                              |
|                           | YUV440      |              |                              |
|                           | YUV444      |              |                              |
| ۱٦,۰۰۰,۰۰۰=٤۰۰۰X٤۰۰۰ بكسل | YUV420      | تتابعي       |                              |
|                           | YUV422      |              |                              |
|                           | YUV440      |              |                              |
|                           | YUV444      |              |                              |
|                           |             |              |                              |

#### BMP

۱٦,۰۰۰,۰۰۰=٤۰۰۰x٤۰۰۰ بکسل

#### تنسيق الفيديو

| لوضع        | تنسيق الصوت                      | المعدل الأقصى للبت<br>(بت في الثانية) | الحد الأقصى للدقة<br>بعد فك الترميز | تنسيق الفيديو | تنسيق الملف           |
|-------------|----------------------------------|---------------------------------------|-------------------------------------|---------------|-----------------------|
|             | MPEG1 L1-3                       | ۳۰ میجابت/ثانیة                       | ۱۰۸۰×۱۹۲۰<br>۳۰ إطار/ثانية          | MPEG1         | MPG,MPEG              |
| BP/MP/HF    | P MPEG1 L1-3<br>HE-ACC v1<br>AC3 | ۳۰ میجابت/ثانیة                       | ۱۰۸۰×۱۹۲۰<br>۳۰ إطار/ثانية          | H.264         | AVI, MOV,<br>MP4, MKV |
| SP/ASF      | P HE-ACC v1                      | ۳۰ میجابت/ثانیة                       | ۱۰۸۰×۱۹۲۰<br>۳۰ إطار/ثانية          | MPEG4         | AVI, MOV,<br>MP4,     |
| HD          | MPEG1 L1-3<br>HE-ACC v1          | ۳۰ میجابت/ٹانیة                       | ۱۰۸۰×۱۹۲۰<br>۳۰ إطار/ثانية          | Xivd          | AVI, MOV,<br>MP4,     |
| لخط الرئيسي | MPEG1 L1-3<br>HE-ACC v1          | ۳۰ میجابت/ٹانیة                       | ۸۱۹۲×۸۱۹۲<br>۳۰ إطار/ثانية          | MJPEG         | AVI                   |
| SP/MP/AF    | WMA8/9(V1/<br>v2)                | ۳۰ میجابت/ثانیة                       | ۱۰۸۰×۱۹۲۰<br>۳۰ إطار/ثانية          | VC-1          | WMV                   |

تنسيق *الصوت* 

| معدل البت (كيلوبت في الثانية) | معدل العينة (كيلو هرتز) | نوع الموسيقى (اسم الامتداد) |
|-------------------------------|-------------------------|-----------------------------|
| ۳۲۸                           | ٤ ٨-٨                   | MP3                         |
| ۳۲۰_0                         | ٤٨-٢٢                   | WMA                         |
| ۳۸٤-۳۲                        | ٤ ٨-٨                   | ADPCM-WAV(WAV)              |
| 1077-171                      | έ ۸_۸                   | PCM-WAV(WAV)                |
| Y07-1                         | ٤ ٨-٨                   | AAC                         |

تنسيق عارض المستندات

| حدود الحجم          | حدود الصفحات/السطور                                                                                                   | إصدار الدعم                 | تنسيق الملف |
|---------------------|----------------------------------------------------------------------------------------------------|-----------------------------|-------------|
| یصل حتی ۷۵ میجا با  | يصل إلى ١٠٠٠ صفحة (للملف الواحد)                                                                                      | PDF 1.0, 1.1, 1.2, 1.3, 1.4 | Adobe PDF   |
| یصل حتی ۱۰۰ میجا با | نظرًا لعدم قدرة عارض المستندات على تحميل<br>كل صفحات ملف MS/Word في الوقت نفسه؛<br>لا توجد حدود واضحة للصفحة والسطر . | British Word 95,            | MS Word     |
|                     |                                                                                                    | Word 97, 2000, 2002, 2003   |             |
|                     |                                                                                                    | Word 2007(.docx),           |             |
|                     |                                                                                                    | Word2010(.docx),            |             |
| یصل حتی ۱۰ میجا با  | حدود الصف:يصل إلى ٥٩٥                                                                                                 | British Excel 5,95          | MS Excel    |
|                     | حدود العمود:يصل إلى ٢٥٦                                                                                               | Excel 97, 2000, 2002, 2003  |             |
|                     | الصفحة:يصل إلى ١٠٠                                                                                                    | Excel 2007(.xlsx),          |             |
|                     |                                                                                                    | Excel 2010(.xlsx)           |             |
|                     | ملاحظة: لا يمكن لأي خاصية من الخواص<br>الثلاثة المذكورة أعلاه أن تظهر في ملف excel<br>واحد في الوقت نفسه.             | Office XP Excel             |             |

| تنسيق الملف      | إصدار الدعم                                                     | حدود الصفحات/السطور              | حدود الحجم      |
|------------------|-----------------------------------------------------------------|----------------------------------|-----------------|
| MS<br>PowerPoint | British PowerPoint 97                                           | يصل إلى ١٠٠٠ صفحة (للملف الواحد) | یصل حتی ۱۹ میجا |
|                  | PowerPoint 2000, 2002, 2003                                     |                                  | بايت            |
|                  | PowerPoint 2007(.pptx)                                          |                                  |                 |
|                  | PowerPoint 2010(.pptx)                                          |                                  |                 |
|                  | Office XP PowerPoint                                            |                                  |                 |
|                  | عرض تقديمي بإصدار PowerPoint<br>2003 وما سبقه من إصدارات (.ppx) |                                  |                 |
|                  | عرض نقديمي بإصدار PowerPoint<br>2007 وكذلك بإصدار 2010 (.ppsx)  |                                  |                 |
|                  |                                                                 |                                  |                 |

#### ملاحظة:

- الرسوم المتحركة غير مدعومة عند عرض ملفات MS PowerPoint.

- عند عرض الملفات، قد لا يتم عرض بعض المستندات بنفس الشكل الموضح على شاشة جهاز الكمبيوتر.

#### كيفية إعداد نوع ملف للوسائط المتعدة باستخدام USB

ملاحظة:

- ١- قم بتوصيل فلاش USB بجهاز العرض إذا كنت تود أن تستخدم وظيفة USB للوسائط المتعددة.
  - ٢- أيرجى عدم توصيل منفذ USB لكاميرا؛ حيث إنه يؤدي إلى حدوث مشكلة في التوافق.

اتبع الخطوات التالية لتشغيل ملفات الصور والفيديو والموسيقي على جهاز العرض:

١- وصل كبل الطاقة بمهايئ التيار المتردد وقم بتشغيل جهاز العرض من خلال الضغط على زر الطاقة.

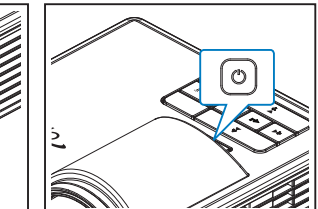

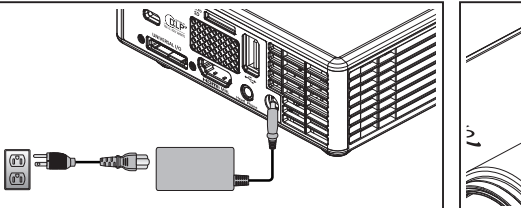

٢- صل قرص فلاش USB بجهاز العرض.

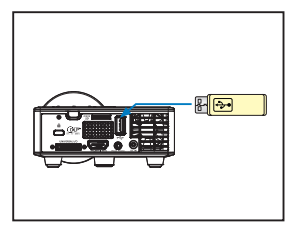

فتح قائمة الوسائط المتعددة.

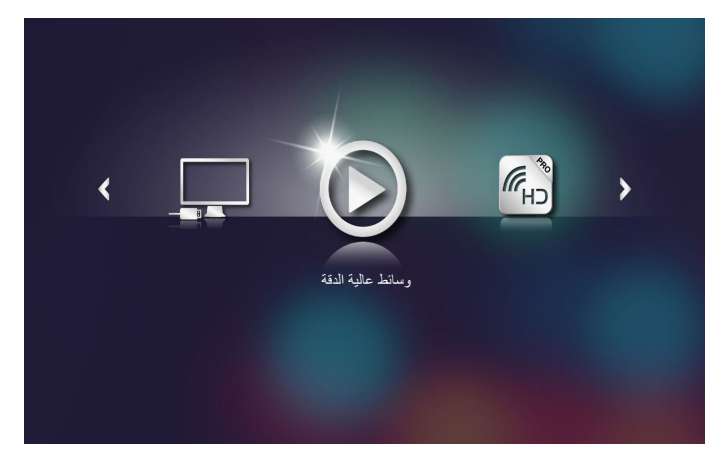

ملاحظة: لفتح القائمة الرئيسية، اضغط على زر القائمة بوحدة التحكم عن بعد أو اضغط مطوّلًا لمدة ثانية على زر القائمة بلوحة التحكم بجهاز العرض.

۳- حدد قائمة وسائط عالية الدقة.

يتم فتح قائمة **وسائط عالية الدقة.** 

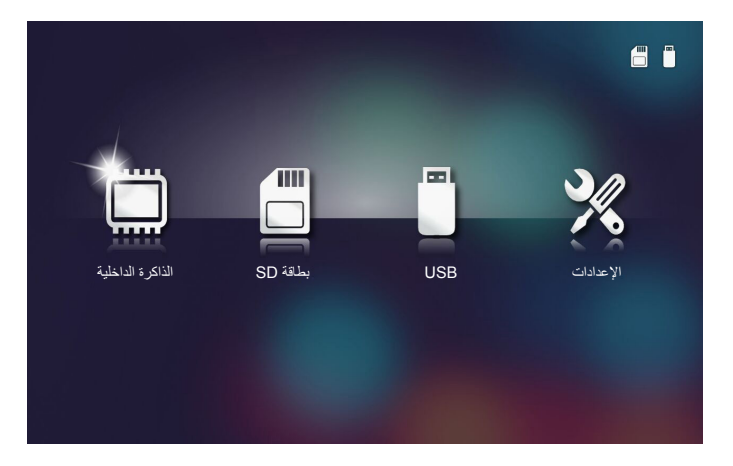

- ٤- الدخول على قائمة USB وتحديد ملفات الوسائط المتعددة: صورة، فيديو أو الصوت. أو حدد الخيار الإعدادات لتغيير إعدادات صورة أو فيديو أو الصوت.
  - ٥- تحديد الملف المراد فتحه.

|                | /Office Pattern/                 |                       | 4/11   |
|----------------|----------------------------------|-----------------------|--------|
|                | am_copy.txt                      | 2015-08-18 11:11      | 1 KB   |
| _              | DOCXSample-picsel-2003.doc       |                       | 10 MB  |
| _              | DOCXSample-picsel-2010.docx      |                       | 4 MB   |
| عارض المستئدات | DOC_Master_vs_Competitors_on_And | lroi 2011-04-06 13:39 | 4 MB   |
|                | 🗐 Excel Picsel-2010.xlsx         | 2011-03-18 18:52      | 101 KB |
| D              | 🛒 Ppt Test example.ppt           | 2011-03-16 14:22      | 5 MB   |
|                | 🗐 test-watermark-doc.docx        | 2011-03-21 09:19      |        |
|                | 🛒 test-watermark-doc.pdf         | 2011-03-21 09:19      | 681 KB |
|                |                                  |                       |        |

ملاحظة: الحد الأقصى لطول اسم الملف المسموح به هو ٢٨ حرف.

#### كيفية إعداد نوع ملف للوسائط المتعدة باستخدام MicroSD

ملاحظة: قم بتوصي*ل بطاقة microSD بجهاز العرض إذا كنت تود استخدام وظيفة microSD للوسائط المتعددة.* اتبع الخطوات التالية لتشغيل ملفات الصور والفيديو والموسيقى على جهاز العرض: ١- وصل كبل الطاقة بمهايئ التيار المتردد وقم بتشغيل جهاز العرض من خلال الضعط على زر ا**لطاقة.** 

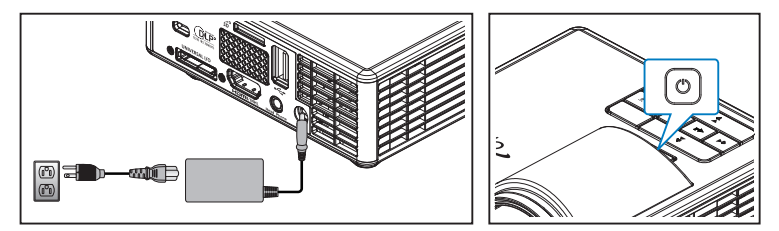

٢- وصل بطاقة MicroSD بجهاز العرض.

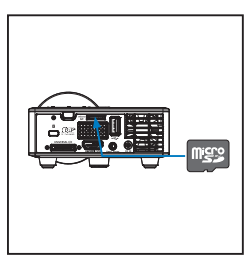

فتح قائمة الوسائط المتعددة.

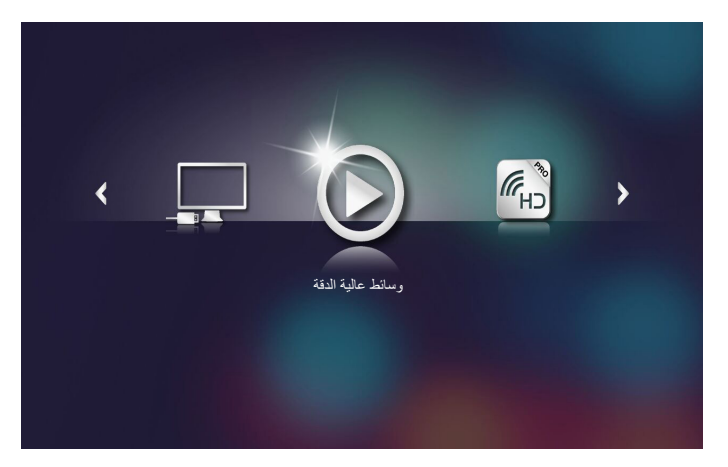

ملاحظة: لفترم الدائيسية، اضغط على زر القائمة بوحدة التحكم عن بعد أو اضغط مطوّلًا لمدة ثانية على زر القائمة بلوحة التحكم بجهاز العرض.

۳- حدد قائمة وسائط عالية الدقة.

يتم فتح قائمة **وسائط عالية الدقة.** 

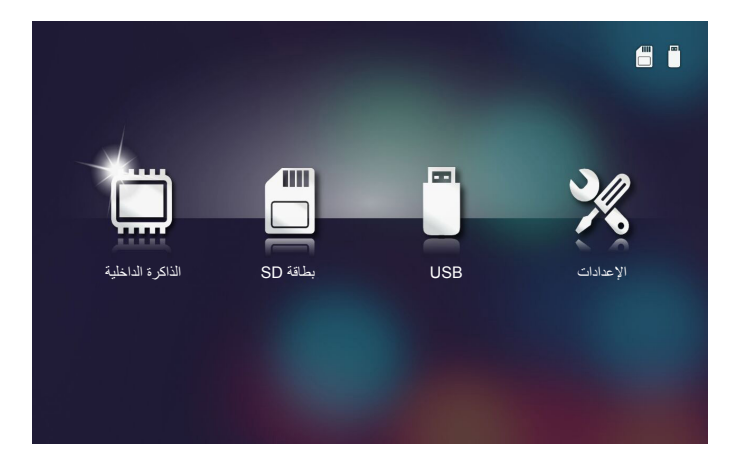

- ٤- الدخول على قائمة بطاقة SD وتحديد ملفات الوسائط المتعددة: صورة، فيديو أو الصوت. أو حدد الخيار الإعدادات التغيير إعدادات صورة أو فيديو أو الصوت.
  - ٥- تحديد الملف المراد فتحه.

|                | /Office Pattern/                    |                  | 4/11   |  |
|----------------|-------------------------------------|------------------|--------|--|
|                | 🗐 am_copy.txt                       | 2015-08-18 11:11 | 1 КВ   |  |
| _              | DOCXSample-picsel-2003.doc          | 2011-03-18 16:44 | 10 MB  |  |
| _              | DOCXSample-picsel-2010.docx         | 2011-03-22 15:47 | 4 MB   |  |
| عارض المستندات | DOC_Master_vs_Competitors_on_Androi | 2011-04-06 13:39 | 4 MB   |  |
|                | Excel Picsel-2010.xlsx              | 2011-03-18 18:52 | 101 KB |  |
| D              | 🗐 Ppt Test example.ppt              | 2011-03-16 14:22 | 5 MB   |  |
|                | 🗐 test-watermark-doc.docx           | 2011-03-21 09:19 |        |  |
|                | test-watermark-doc.pdf              | 2011-03-21 09:19 | 681 KB |  |
|                |                                     |                  |        |  |
|                |                                     |                  |        |  |

ملاحظة: الحد الأقصى لطول اسم الملف المسموح به هو ٢٨ حرف.

#### كيفية إعداد نوع ملف للوسائط المتعدة باستخدام الذاكرة الداخلية

ملاحظة: قم بتوصي*ل بطاقة microSD بجهاز العرض إذا كنت تود استخدام وظيفة microSD للوسائط المتعددة.* اتبع الخطوات التالية لتشغيل ملفات الصور والفيديو والموسيقى على جهاز العرض: ١- وصل كبل الطاقة بمهايئ التيار المتردد وقم بتشغيل جهاز العرض من خلال الضغط على زر ا**لطاقة.** 

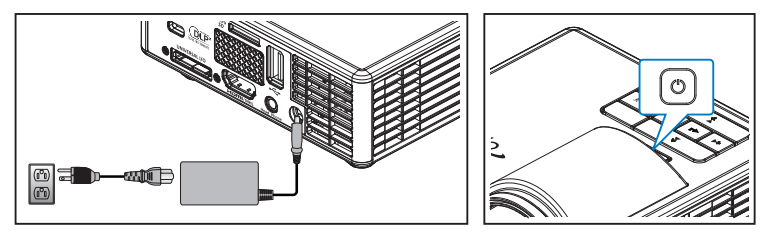

فتح قائمة الوسائط المتعددة.

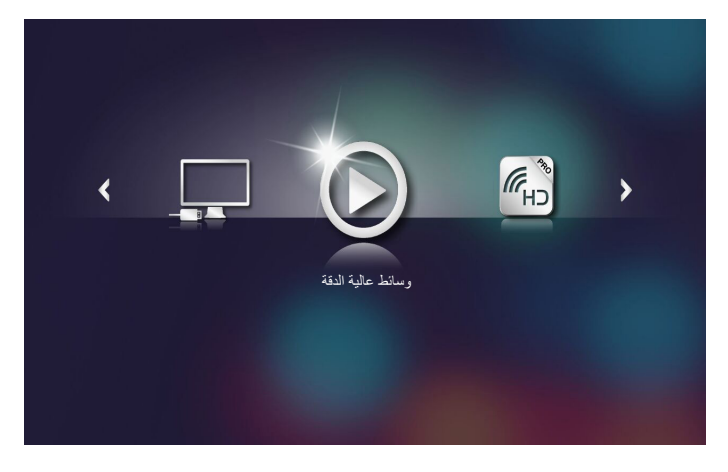

ملاحظة: لفتح القائمة الرئيسية، اضغط على زر القائمة بوحدة التحكم عن بعد أو اضغط مطوَّلًا لمدة ثانية على زر القائمة بلوحة التحكم بجهاز العرض.

۲- حدد قائمة وسائط عالية الدقة.

يتم فتح قائمة **وسائط عالية الدقة.** 

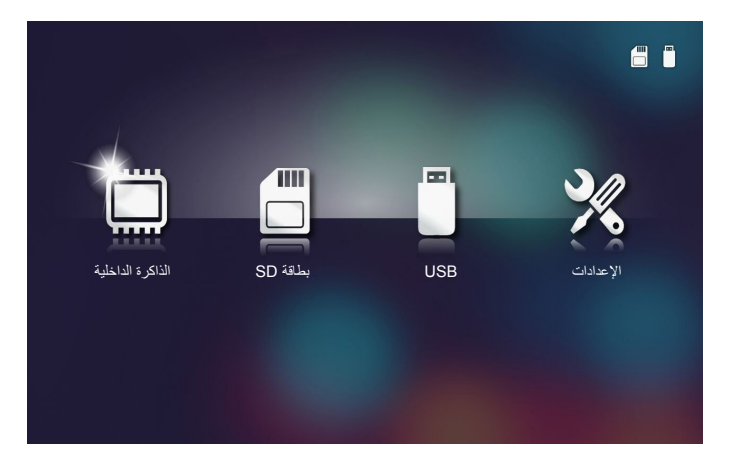

- ٣- الدخول على قائمة الذاكرة الداخلية وتحديد ملفات الوسائط المتعددة: صورة، فيديو أو الصوت. أو حدد الخيار الإعدادات لتغيير إعدادات صورة أو فيديو أو الصوت.
  - ٤- تحديد الملف المراد فتحه.

|                | /Office Pattern/                                 | 4/11         |
|----------------|--------------------------------------------------|--------------|
|                | am_copy.txt 2015-08-18 1                         | 1:11 1 KB    |
| _              | DOCX5ample-picsel-2003.doc 2011-03-18 1          | 6:44 10 MB   |
| _              | DOCXSample-picsel-2010.docx 2011-03-22 1         | 5:47 4 MB    |
| عارض المستندات | DOC_Master_vs_Competitors_on_Androi 2011-04-06 1 | 3:39 4 MB    |
|                | Excel Picsel-2010.xlsx 2011-03-18 1              | 8:52 101 KB  |
| D              | Ppt Test example.ppt 2011-03-16 1                | 4:22 5 MB    |
|                | ej test-watermark-doc.docx 2011-03-21 0          | 19:19 192 KB |
|                | j test-watermark-doc.pdf 2011-03-21 0            | 19:19 681 KB |
|                |                                                  |              |
|                |                                                  |              |

ملاحظة: الحد الأقصبي لطول اسم الملف المسموح به هو ٢٨ حرف.

#### القائمة الرئيسية متعددة الوسائط

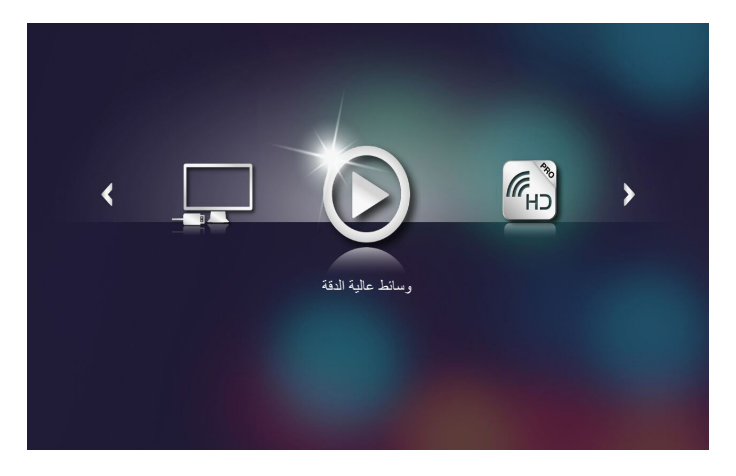

إعدادات الوسائط المتعددة للنظام وUSB وMicroSD والذاكرة الداخلية.

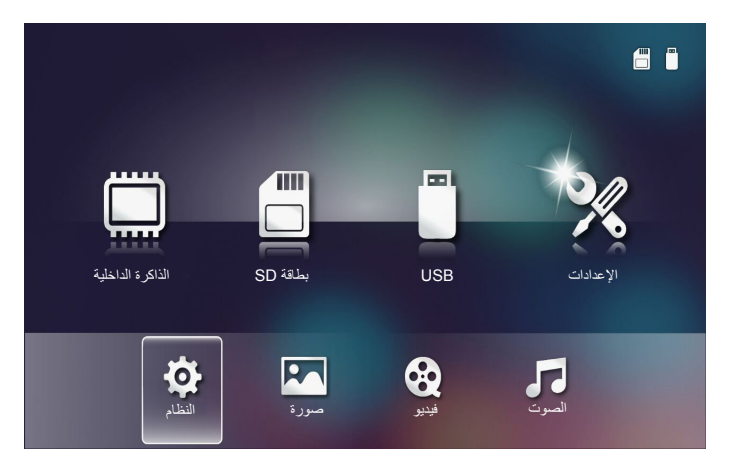

تتيح إعدادات الوسائط المتعددة إمكانية تغيير الإعدادات إلى النظام وصورة وفيديو والصوت.

ملاحظة: يتشابه إعداد قائمة الوسائط المتعددة لكل من USB وMicro SD والذاكرة الداخلية.

إعدادات النظام

الوصول إلى قائمة إعدادات النظام. تقدم قائمة إعدادات النظام الخيار ات التالية:

|        | الإصدار | C03.2015-10-14 18:13:12 |
|--------|---------|-------------------------|
|        | تحديث   | USB                     |
| النظام |         |                         |
|        |         | ××                      |
|        |         |                         |

الإصدار

عرض البرنامج الثابت لجهاز العرض الحالي.

■ تحديث

تحديث البرنامج الثابت لجهاز العرض من وحدة USB.

إعدادات الصورة

الوصول إلى قائمة إعدادات الصور. تقدم قائمة إعدادات الصور الخيارات التالية:

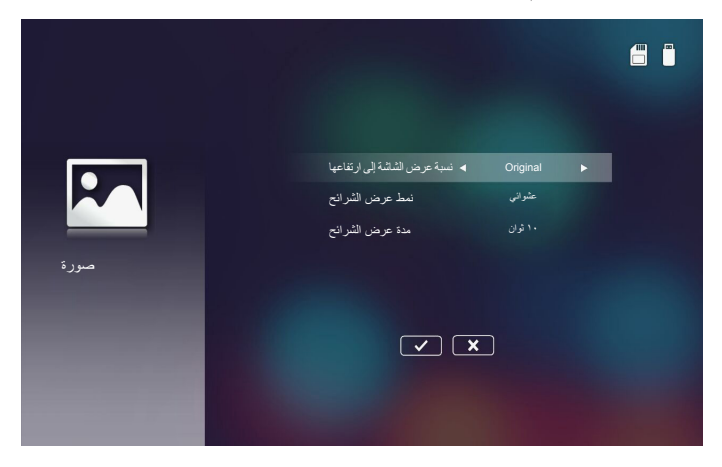

- نسبة عرض الشاشة إلى ارتفاعها تحديد نسبة عرض الصور Original أو Full Screen.
  - نمط عرض الشرائح

تحديد مؤثر عرض الشرائح الذي تريده. الخيارات المتاحة هي: عشواني، نشر النغمة، توسيع الوسط، تمديد الرابط، ظلال النوافذ، التفاعل الخطي، متداخل عرضي، بديل التخزيم، توسعة مستطيلة.

مدة عرض الشرائح

تحديد فترة عرض الشرائح. ستنتقل الصورة تلقائيًا بعد ذلك إلى الصورة التالية بعد انتهاء المدة المحددة. الخيارات المتاحة هي: ١٠ **ثوان، ٣٠ ثوان، ١ دقيقة**. ملاحظة: مدة عرض الشرائح ووظنية نمط عرض الشرائح لا تدعم سوى وضع عرض الشرائح.

إعداد الفيديو

الوصول إلى قائمة إعدادات الفيديو. تقدم قائمة إعدادات الفيديو الخيار التالي:

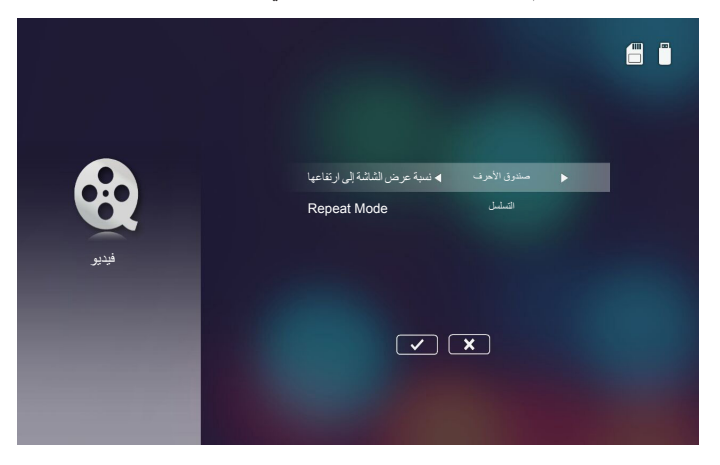

نسبة عرض الشاشة إلى ارتفاعها

تحديد نسبة عرض الفيديو.

- صندوق الأحرف: في حالة عدم ملائمة مصدر الفيديو لشاشة ١٦: ١٠، تمتد صورة الفيديو بشكل متساو في الاتجاهات الأفقية والعمودية لملائمة الشاشة. وبالتالي يتم اقتصاص أجزاء الفيديو في الجوانب العليا والسفلى (اليسرى واليمنى) وظهورها على هيئة أشرطة سوداء حول الفيديو.
  - تقطيع الشاشة: يتم اختياره لعرض الفيديو بدفته الأصلية دون أي تعديل في حجمه. في حالة تجاوز الصورة المعروضة لحجم الشاشة سوف يتم اقتصاصها.
- Full Screen: بغض النظر عن نسبة العرض إلى الارتفاع الأصلية، تمتد صورة الفيديو بطريقة غير طولية في الاتجاهات الأفقية والعمودية لملائمة الشاشة ١٠:١٦. لا يمكنك رؤية "الأشرطة السوداء" حول صورة الفيديو ولكن يمكن تشوه أبعاد المحتوى الأصلى.
- الشاشة الأصلية: يتم اختياره لعرض صوره الفيديو بدقتها الأصلية دون أي تعديل في حجمها. إذا كانت دقة الفيديو أقل من ٨٠٠x١٢٨٠ سوف ترى "الأشرطة السوداء" حول أطراف صورة الفيديو. إذا كانت الدقة أعلى من ٨٠٠x١٢٨٠، سوف يتم عرض الفيديو بدقة ٨٠٠x١٢٨٠.

Repeat Mode

تحديد وضع تكرار الفيديو. الخيارات المتاحة هي: التسلسل، فردي، عشوائي، مرة واحدة.

إعداد الموسيقي

الوصول إلى قائمة إعدادات الموسيقي. تقدم قائمة إعدادات الموسيقي الخيار التالي:

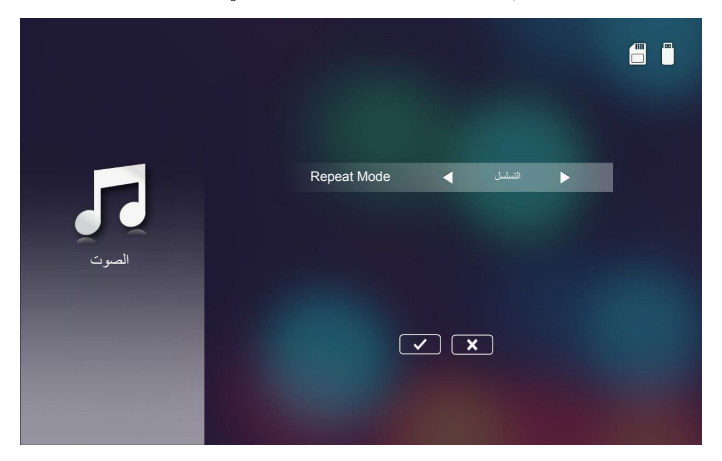

#### Repeat Mode

تحديد وضع تشغيل الموسيقي. الخيارات المتاحة هي: التسلسل، فردي، عشوائي.

اتصالات الوسائط المتعددة الأخرى.

عند استخدام قائمة الوسائط المتعددة، يمكنك نسخ الملفات مباشرة إلى جهاز العرض أو انعكاس شاشة الجهاز المحمول.

عرض الملفات من الذاكرة المدمجة

اتبع هذه الخطوات لعرض ملفات من جهاز الكمبيوتر :

١- وصل كبل الطاقة بمهايئ التيار المتردد وقم بتشغيل جهاز العرض من خلال الضغط على زر الطاقة.

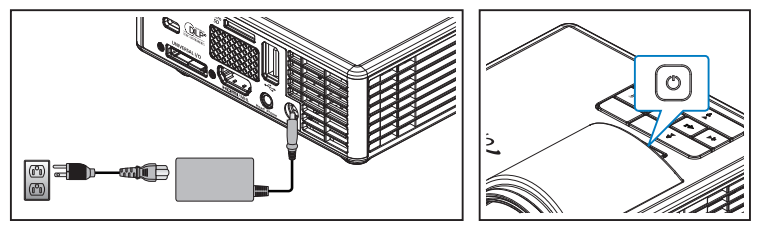

٢- للوصول إلى الملفات من القرص الثابت لجهاز الكمبيوتر، قم بتوصيل طرف كبل USB-A بجهاز الكمبيوتر والطرف الآخر من كبل USB بجهاز العرض.

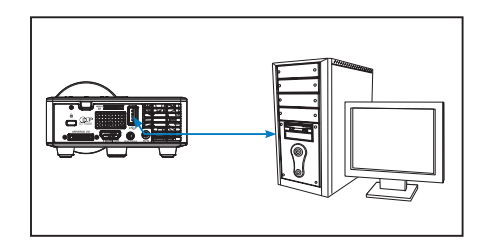

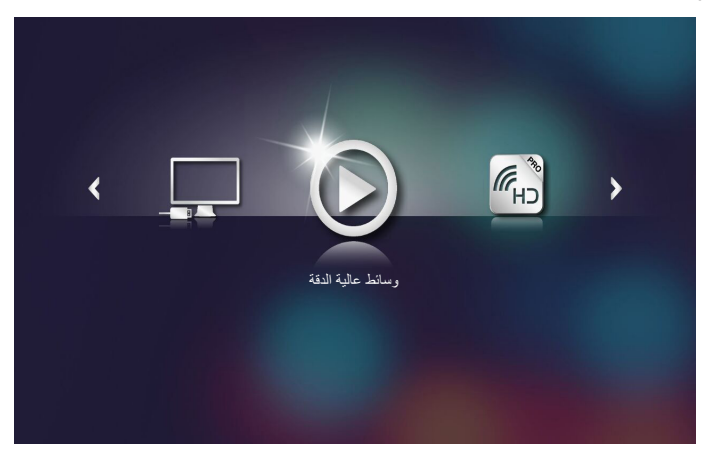

۳- حدد قائمة توصيل بالكمبيوتر.

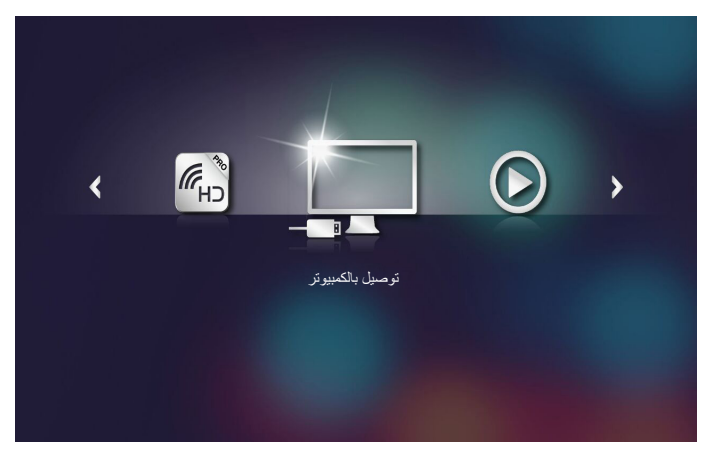

يتم فتح قائمة **توصيل بالكمبيوتر**.

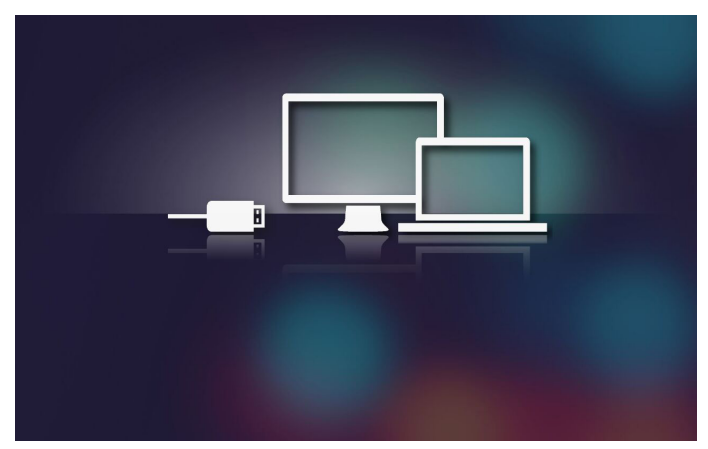

٤- ستشاهد الذاكرة الداخلية لجهاز العرض على جهاز الكمبيوتر الخاص بك. فمن ثم انسخ الملفات من جهاز الكمبيوتر الخاص بك إلى الذاكرة الداخلية لجهاز العرض.

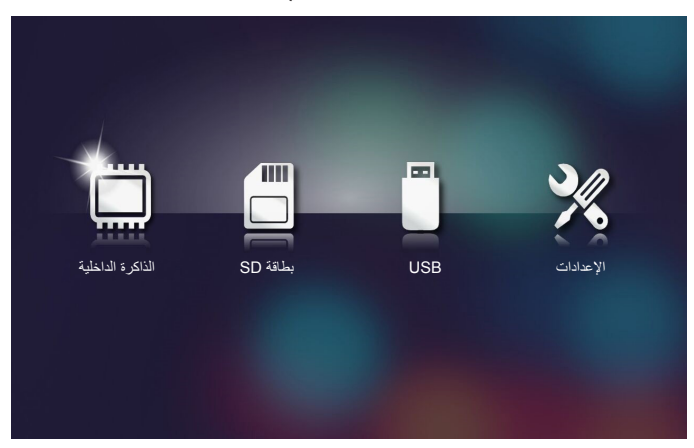

- حدّد قائمة وسائط عالية الدقة > الذاكرة الداخلية وحدّد الملف الذي تريد عرضه على الحائط.

تلميح: في نظامي التشغيل Windows 10 وMac OS 10.9 ، يمكنك أيضًا حفظ الملفات مباشرةً من جهاز الكمبيوتر إلى الذاكرة الداخلية لجهاز العرض أو إلى بطاقة micro SD التي تم إدخالها في جهاز العرض.

انعكاس شاشة الجهاز المحمول

اتباع الخطوات لانعكاس شاشة الجهاز المحمول:

١- وصل كبل الطاقة بمهايئ التيار المتردد وقم بتشغيل جهاز العرض من خلال الضغط على زر الطاقة.

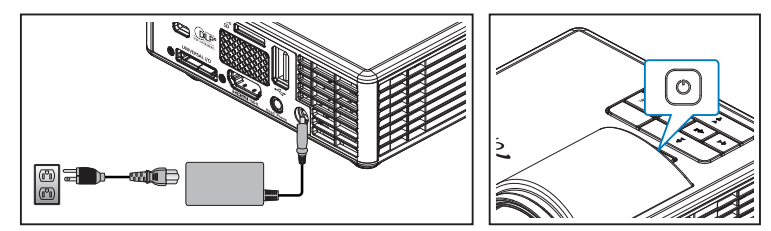

فتح قائمة الوسائط المتعددة.

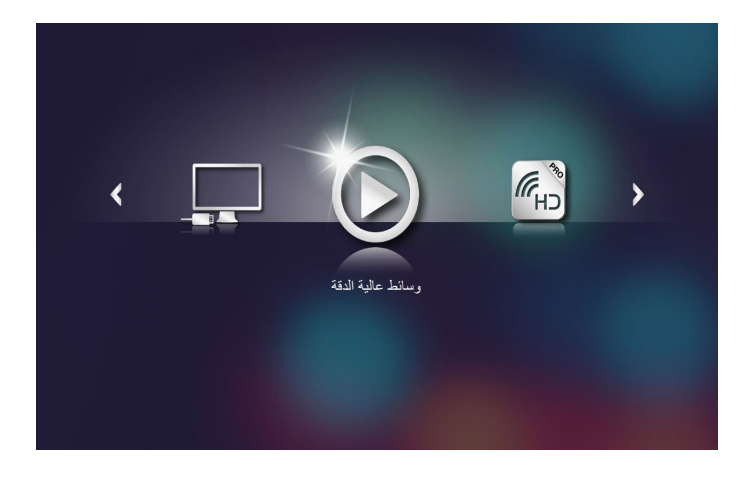

۲- تحديد قائمة HDCast Pro.

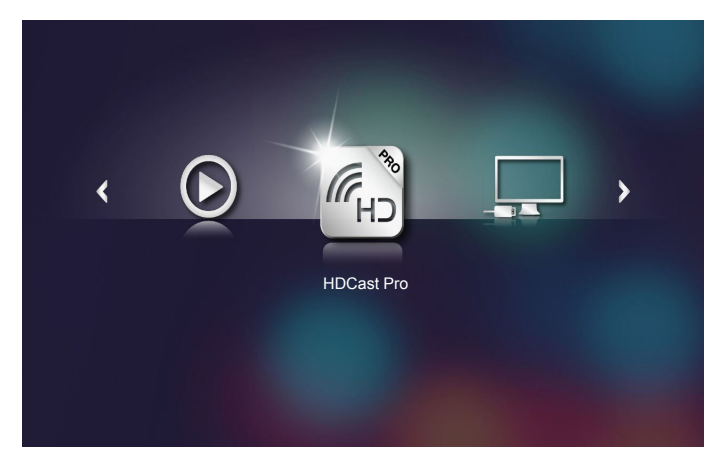

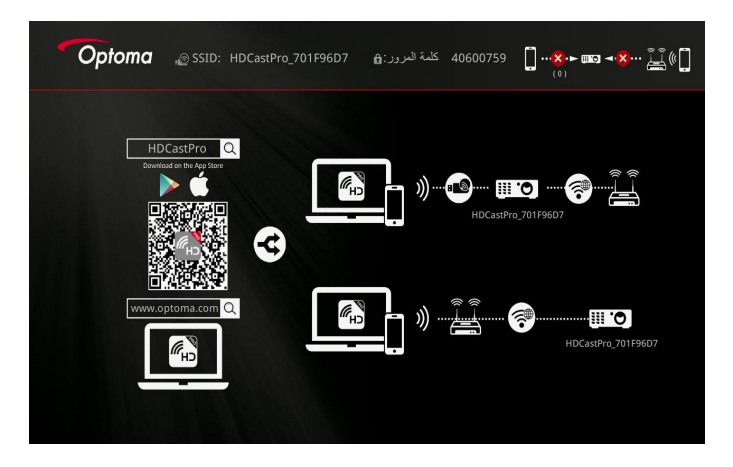

- ۳- اتباع إحدى الخطوات التالية:
- بناء على نظام تشغيل الجهاز المحمول، قم بفتح (iOS) App Store أو (Android) أو (Google Play (Android) وتثبيت تطبيق HDCast Pro
  - قم بمسح رمز QR من قائمة HDCast Pro بواسطة الجهاز المحمول ثم اتبع المعلومات المعروضة على الشاشة لتثبيت تطبيق HDCast Pro.
     إذا كنت تستخدم كمبيوتر محمول، قم بتنزيل تطبيق HDCast Pro من على الموقع الإلكتروني www.optoma.com/hdcastpro.
    - ٤- توصيل دونجل Wi-Fi بجهاز العرض.

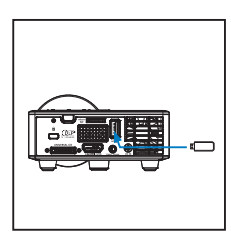

- ٥- توصيل الجهاز المحمول بجهاز العرض عبر شبكة Wi-Fi. فيما يلى مثال على معلمات الاتصال:
  - معرف SSID لجهاز العرض: SSID معرف
- كلمة مرور شبكة Wi-Fi (Wi-Fi) ( تعريف <u>جنبه المحمد</u>).
   ملحظة: يختلف معرف SSID لجهاز العرض وكلمة مرور شبكة Wi-Fi بناء على دونجل Wi-Fi المتصل.

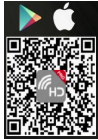

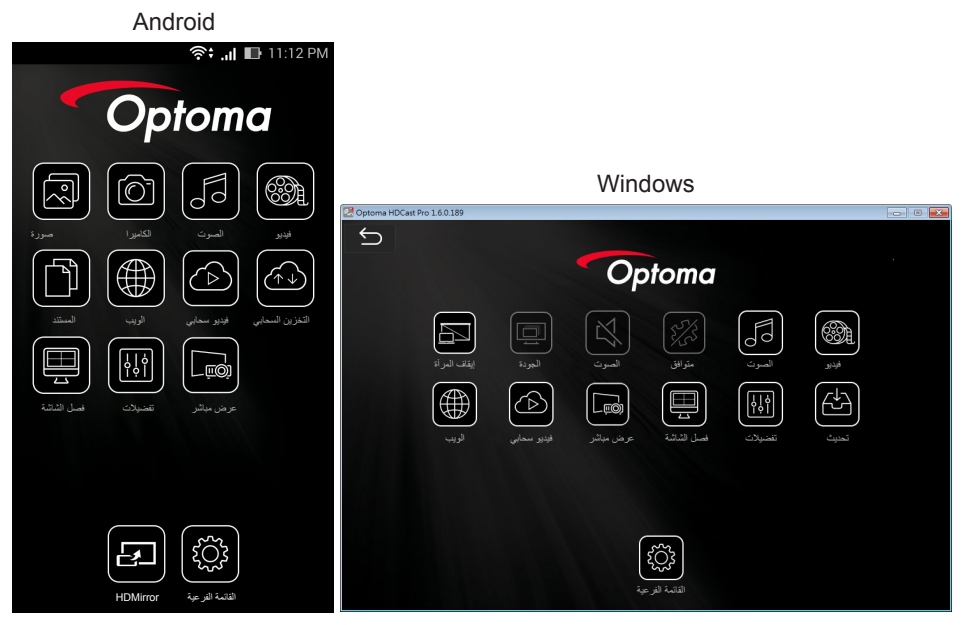

۲- تحديد (Android من القائمة لبدء انعكاس شاشة الجهاز المحمول.

### ميزة التشغيل التلقائي (وضع Digital Signage "شاشة العلامات الرقمية")

إعادة التشغيل

١- المحتويات

أعِد تشغيل ملفات الفيديو في وضع ملء الشاشة. لا توجد صورة ورمز تحديد.

٢- برنامج ترميز الفيديو/الصوت

مدرج أدناه تنسيقات الملفات المدعومة:

| ملاحظة *                                                                           | برنامج ترميز الصوت *'                                | برنامج ترميز الفيديو * | Ext. filename            |
|------------------------------------------------------------------------------------|------------------------------------------------------|------------------------|--------------------------|
|                                                                                    | MPEG1، طبقة صوت مزدوجة (mpga)                        | XVID                   | .AVI                     |
|                                                                                    | MPEG1، طبقة صوت مزدوجة (mpga)                        | MPEG2(mpgv)            | .MPG .AVI                |
| الارتفاع عند L4.1،<br>الارتفاع عند L4.0،<br>الارتفاع عند L3.1،<br>الرئيسي عند L3.1 | 1. (AAC(mp4a)<br>2. MPEG1، طبقة صوت مزدوجة<br>(mpga) | H.264(avc1)            | .MKV( .MOV(<br>MP4( .AVI |

الإصدار ۲۰٫۷٫۶۱ الحصل على معلومات برنامج الترميز من MediaInfo الإصدار ۰٫۷٫۶۱. («wediainfo poweafarea pat/ab tw/Dowladda/indow)، ما ۱۰/۱۷ دار ۸۰

. ۱٫۱٫۸ الإصدار VLC أو (http://mediainfo.sourceforge.net/zh-tw/Download/Windows)

٣- كيفية إعادة التشغيل

في مجلد "Signage"؛ ببطاقة microSD، قم بتشغيل الملفات بشكل متكرر بالترتيب الذي يتم فرز ها به حاليًا. سيتجاهل النظام أي مجلد فر عي في مجلد "Signage".

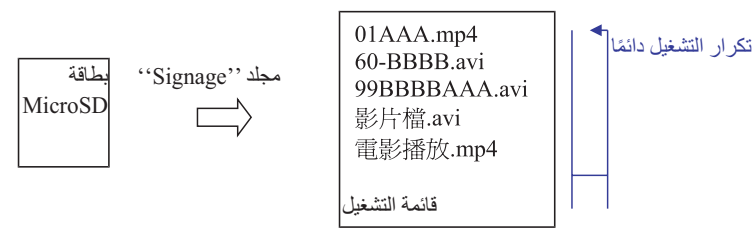

٤ - ترتيب قائمة الملفات

تجمع قائمة التشغيل جميع ملفات الفيديو في مجلد ''Signage'' ببطاقة microSD. (لا تعدّ قائمة التشغيل ملفًا حقيقيًا في ذاكرة التخزين. إنما هي برنامج بداخل التعليمات البرمجية) إذا كان أول حرفين من اسم الملف عبارة عن ٥٠٠-٩٩، فسيقوم البرنامج بفرز هذه الملفات (فرزًا من العدد الأصغر إلى العدد الأكبر) ووضعها في مقدمة قائمة الملفات. على سبيل المثال،

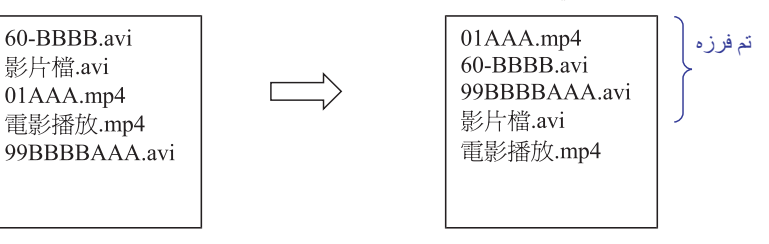

التعطيل التلقائي لمعلومات إعادة التشغيل

بسبب تجنب المعلومات المتكررة لتطبيق signage، سيقوم النظام بالتعطيل التلقائي لـ "نافذة معلومات إعادة التشغيل" (إيقاف مؤقت/بدء/التالي/السابق/شريط التقدم...) أَنْناء وضع signage.

٦- معالجة الخطأ

إذا وجد النظام ملف فيديو غير مدعوم في قائمة الملفات، فسيقوم النظام بتخطى هذا الملف.

٧- التعامل مع جهاز التحكم عن بعد ولوحة المفاتيح أثناء ''وضع signage''، لن تعمل لوحة اللمس ومفاتيح ''لأعلى''، ''لأسفل''، ''لليسار ''، ''لليمين''، ''إدخال'' في وحدة التحكم عن بعد. بينما تعمل المفاتيح الأخرى في وحدة التحكم عن بعد.

رسالة خطأ

۱ ـ لا يوجد ملف فيديو

إذا تم إدخال بطاقة microSD، ولكن لا توجد أي مقاطع فيديو في مجلد ''Signage''، فسيعرض النظام نافذة رسالة لإخطار المستخدم النهائي. مثال على نافذة الرسالة:

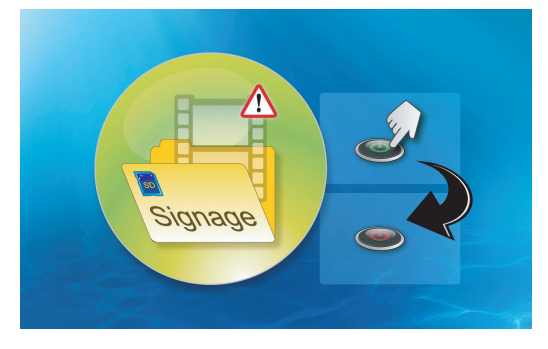

۲- تمت إزالة بطاقة MicroSD

إذا تمت إز الة بطاقة MicroSD أثناء إعادة التشغيل، فسيعرض النظام نافذة رسالة لإخطار المستخدم النهائي. مثال على نافذة الرسالة:

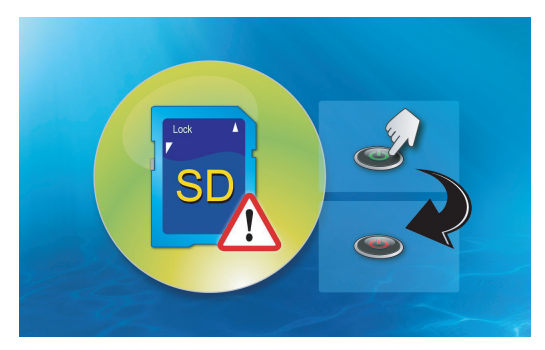

التشغيل/إيقاف التشغيل

۱ ـ تشغیل مباشر

عند تمكين هذا الإعداد، سيقوم النظام بتغيير وضع التشغيل مباشرةً (يوجّه ''وضع إيقاف التشغيل'' إلى ''وضع التشغيل''؛ مع تخطي ''وضع الاستعداد'') من خلال توصيل التيار المتردد.

٢ - إيقاف تشغيل المؤقِّت

للنظام معامل واحد لهذا الإعداد يتراوح من • إلى ٩٩٥ وتكون كل خطوة بمقدار •. يعنى ``•`` تعطيل هذه الميزة ويعنى ``٩٩٥ إيقاف التشغيل التلقائي بعد ٩٩٥ دقيقة.

# الملاحق

استكشاف الأعطال وإصلاحها

في حالة مواجهة أية مشكلات مع الجهاز ، يرجى الرجوع إلى إر شادات استكشاف الأعطال وإصلاحها التالية. وفي حال استمرار المشكلة، بادر بالاتصال بالموزع المحلي أو مركز الصيانة.

| المشكلة                                                           | حلول الممكنة                                                                                                    |
|-------------------------------------------------------------------|----------------------------------------------------------------------------------------------------|
| الصورة لا تظهر على الشاشة                                         | تأكد من تشغيل جهاز العرض.<br>تأكد من اختيارك مصدر الإدخال الصحيح من قائمة العرض على الشاشة OSD رنيسي<br>> مصدر الدخل.<br>تأكد من تمكين منفذ الرسوم الخارجي. وإذا لم يتم عرض الصورة بطريقة صحيحة،<br>يرجى تحديث برنامج تشغيل الفيديو الخاص بجهازك.<br>تأكد من إحكام توصيل جميع الكبلات، |
| عرض جزء من الصورة أو ظهورها<br>على نحو متحرك أو غير سليم          | ا إذا واجهت أية صعوبة في تغيير مستوى الدقة أو في حالة تجمد الشاشة، فأعد تشغيل<br>جميع الأجهزة وجهاز العرض.<br>وإذا لم يتم عرض الصورة بطريقة صحيحة، يرجى تحديث برنامج تشغيل الفيديو<br>الخاص بجهازك.                                                                                    |
| عدم ظهور العرض التقديمي المطلوب<br>على الشاشنة                    | اذا كنت تستخدم جهاز كمبيوتر محمولاً، فاضغط على إعدادات الخرج التبديلية. مثال:<br>[F1]=[F4].                                                                                                    |
| عدم ثبات الصورة أو اهتزازها                                       | · ضبط الطور من قائمة المعلومات المعروضة على الشاشة <b>رنيسي &gt; صورة &gt; طور</b><br>(في وضع جهاز الكمبيوتر فقط).                                                                                                    |
| احتواء الصورة على خط عمودي مهتز                                   | ضبط التردد من قائمة المعلومات المعروضة على الشاشة <b>رئيسي &gt; صورة &gt; تردد</b><br>(في وضع جهاز الكمبيوتر فقط).                                                                                                    |
| وقوع الصورة خارج نطاق التركيز البؤري<br>ب                         | <ul> <li>اضبط عجلة التركيز البؤري الموجودة فوق عدسة جهاز العرض.</li> <li>تأكد من وجود شاشة العرض على المسافة المطلوبة من الجهاز (٢,٨٢ قدم [٨٦ سم]</li> <li>إلى ٦٤,٥ قدم [١٧٢ سم]).</li> </ul>                                                                                          |
| تمدد الصورة عند عرض محتويات أقراص و<br>DVD بنسبة عرض لارتفاع ٩:١٦ | ليكشف الجهاز تلقائيًا عن تنسيق إشارة الدخل، ويحافظ على نسبة عرض الصورة<br>المعروضة إلى ارتفاعها وفقًا لتنسيق إشارة الدخل مع الإعداد الأصلي.<br>إذا استمر تمدد الصورة، قم بضبط التنسيق من قائمة المعلومات المعروضة على الشائشة<br><b>رنيسي &gt; صورة &gt; نمط</b> .                     |
| إضاءة مؤشر التحذير (LED)<br>باللون الكهرماني بشكل مستمر           | · تعطل أحد مؤشرات بيان حالة جهاز العرض، وبذلك يتم إغلاق الجهاز تلقائيًا.<br>وفي حالة استمرار المشكلة، اتصل بشركة Optoma.                                                                                                    |

| المشكلة                                                            | الحلو | الحلول الممكنة                                                                                                    |  |
|--------------------------------------------------------------------|-------|----------------------------------------------------------------------------------------------------|--|
| وميض مؤشر التحذير من ارتفاع درجة<br>الحرارة (LED) باللون الكهرماني | •     | يعنى ذلك ارتفاع درجة حرارة جهاز العرض، وعندنذ يتوقف العرض تلقائيًا. أعد تشغيل<br>الجهاز مرةً أخرى بعد أن يبرد. وفي حالة استمرار المشكلة، اتصل بشركة Optoma.<br>إذا تعرضت مروحة الجهاز للتلف، يتوقف الجهاز عن العمل تلقائيًا. إز الة وضع جهاز<br>العرض عن طريق الضغط مع الاستمرار على زر الطقة لمدة ١٠ ثوان. ويرجى<br>الانتظار لمدة ٥ دقائق ثم محاولة تشغيل الجهاز مرة أخرى. وفي حالة استمرار المشكلة،<br>اتصل بشركة Optoma. |  |
| عدم عمل وحدة التحكم عن بعد بسلاسة<br>أو عملها خلال نطاق محدود فقط  | •     | قد تكون طاقة البطارية منخفضة. تحقق مما إذا كان مؤشر بيان الحالة الموجود بوحدة<br>التحكم عن بعد شديد الخفوت. إذا كان الأمر كذلك، استبدل البطارية بأخرى جديدة من<br>نوع CR2025.                                                                                                    |  |

#### الإشارات الإرشادية

| حالة جهاز العرض          | الوصف                                                                                                    | الطاقة<br>(أزرق/كهرماني)         | تحذير درجة<br>الحرارة<br>(كهرماني)                                                             | تحذير مؤشر<br>بيان الحالة<br>(كهرماني) |
|--------------------------|----------------------------------------------------------------------------------------------------|----------------------------------|------------------------------------------------------------------------------------------------|----------------------------------------|
| وضع الاستعداد            | جهاز العرض في وضع الاستعداد. وجاهز للتشغيل.                                                                                                    | کهرماني                          | إطفاء                                                                                          | إطفاء                                  |
| تشغيل الطاقة             | جهاز العرض في الوضع العادي، وجاهز لعرض<br>الصورة.                                                                                                    | أزرق                             | إطفاء                                                                                          | إطفاء                                  |
| زيادة حرارة الجهاز       | قد تنسد فتحات التهوية وترتفع درجة الحرارة المحيطة<br>إلى ما يزيد عن ٣٥ درجة مئوية، ويتوقف الجهاز<br>عن العمل تلقائيًا. يرجى التحقق من عدم انسداد فتحات<br>التهوية ومن أن درجة الحرارة المحيطة تتناسب مع<br>نطاق التشغيل. وفي حالة استمرار المشكلة، يرجى<br>الاتصال بنا. | وميض باللون<br>الكهرماني والأزرق | كهرماني<br>باللون الكهرماني<br>(تناوب بين إيقاف<br>التشغيل ثانية<br>واحدة والتشغيل<br>٣ ثوانٍ) | إطفاء                                  |
| تعطل المروحة             | تعطلت إحدى المراوح، ويتوقف الجهاز عن العمل<br>تلقانيًا. وفي حالة استمرار المشكلة، يرجى الاتصال<br>بنا.                                                                                                    | وميض باللون<br>الكهرماني والأزرق | كهرماني<br>باللون الكهرماني<br>(تناوب بين<br>إيقاف التشغيل<br>والتشغيل ثانيتين)                | إطفاء                                  |
| تعطل مؤشر بيان<br>الحالة | إيقاف تشغيل مؤشر بيان الحالة.                                                                                                    | إطفاء                            | إطفاء                                                                                          | کهرماني                                |

ملاحظة: في حال وجود عطل في المروحة، سيومض مؤشر بيان حالة درجة الحرارة باللون الكهرماني (التشغيل لثانيتين / إيقاف التشغيل لنصف ثانية). -إذا تعرضت مروحة الجهاز للتلف، بيّوقف الجهاز عن العمل تلقائيًّا. إعادة تعيين وضع جهاز العرض عن طريق الضغط مع الاستمرار على زر **الطاقة** لمدة ١٠ ثوان. يُرجى الانتظار لمدة ٥ دقائق تقريبًا ومحاولة التشغيل مجددًا.

# أوضاع التوافق (HDMI/VGA)

| الإشارة                             | الوضع  | دقة الوضوح   | معدل التحديث (هرتز) |
|-------------------------------------|--------|--------------|---------------------|
| HDMI ,VGA<br>(عبر منفذ (Universal   | VGA    | ٤٨٠ χ ٦٤٠    | ۷٥/٦.               |
|                                     | SVGA   | 1 X V        | (*))7.//0/7.        |
|                                     | XGA    | V1A X 1.72   | (*))7 •/४०/२ •      |
|                                     | SXGA   | 1.72 × 174.  | ٧٥/٦٠               |
|                                     | WXGA   | VIA X 17A.   | ٧٥/٦٠               |
|                                     | WXGA   | A X 17A.     | ٦.                  |
|                                     | WXGA   | V1A X 1911   | ٦٠                  |
|                                     | WXGA+  | 9 X 122.     | ٧٥/٦٠               |
|                                     | SXGA+  | 1.0. X 12    | ٦.                  |
|                                     | WSXGA+ | 1.0. X 174.  | ٦.                  |
| HDMI, YPbPr<br>(عبر منفذ (Universal | 480i   | ٤٨٠ χ ٧٢٠    | ۳.                  |
|                                     | 480p   | ٤٨٠ χ ٧٢٠    | ٦.                  |
|                                     | 576i   | ovi X Vi.    | ٢٥                  |
|                                     | 576p   | ovi X Vi.    | ٥,                  |
|                                     | 720p   | ۷۲۰ x ۱۲۸۰   | ٦./٥.               |
|                                     | 1080i  | 1.4. X 197.  | ۳۰/۲۰               |
|                                     | 1080p  | 1. A. X 197. | ٦./٥./٢٤            |

ملاحظة: (\*)توقيت الأبعاد الثلاثية لتقنية TI DLP 3D.

### تركيب جهاز العرض على الحامل الثلاثي

اربط حاملاً ثلاثيًا قياسيًا في فتحة مسمار التثبيت بجهاز العرض. ملاحظة: يُرجى ملاحظة أن التلف الناتج من التركيب غير الصحيح سيؤدي إلى الغاء الضمان.

الوحدة: مم

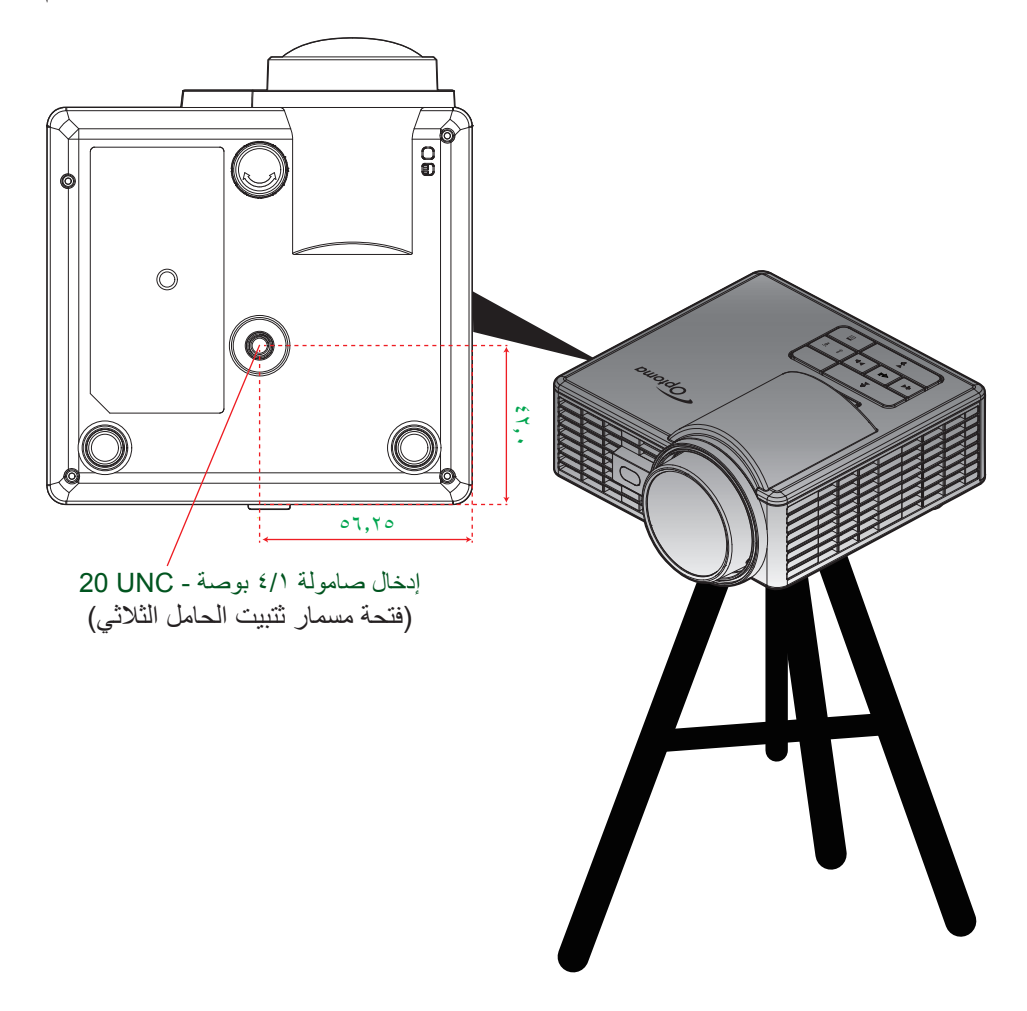

### المواصفات

| الوصف                                                                                                    | الدقة              |
|----------------------------------------------------------------------------------------------------|--------------------|
| (^···×\Y^·) WXGA                                                                                                    | الحد الأقصى للدقة  |
| مؤشر بيان حالة RGB (العمر الافتراضي لمؤشر بيان الحالة=٢٠,٠٠٠ ساعة)                                                                      | مصدر الإضاءة       |
| التركيز البدوي                                                                                                    | العدسة             |
| ٥٠ بوصة ~ ١٠٠ بوصة، مثالي عند قطر ٦٠ بوصة                                                                                               | حجم الصورة (القطر) |
| ١,٧٢٠ م~١,٧٢ م، مثالي عند مسافة ١,٠٣٣ م                                                                                                 | مسافة العرض        |
| الوصف                                                                                                    | الوصف              |
| - عدد ۱ دخل VGA عام (یتطلب استخدام کبل خاص)                                                                                             | منافذ الخرج        |
| - عدد ۱ دخل HDMI/MHL،                                                                                                    |                    |
| - عدد USB-A ، عدد USB-A ، عدد ا                                                                                                    |                    |
| عدد ۱ خرج سماعة رأس                                                                                                    | منافذ الخرج        |
| ۱٦٫۷ ملیون لون                                                                                                    | استنساخ الألوان    |
| - معدل المسح الأفقي: ١٥,٣٧٥ ~ ٩١,١٤٦ كيلو هرتز                                                                                          | معدل المسح         |
| - معدل المسح الرأسي: ٢٤ ~ ١٢٠ هرتز (١٢٠ هرتز لجهاز عرض بخصائص ثلاثية الأبعاد)                                                           |                    |
| نعم، ۱٫۵ وات (مضخم صوت)                                                                                                    | سماعات مضمنة       |
| مهايئ التيار المتردد، دخل ١٠٠ - ٢٤٠ فولت ±١٠٪، تيار متردد ٦٠/٥٠ هرتز، خرج ١٩ فولت تيار<br>مباشر (لجهاز العرض)، وضع الاستعداد <= ٥,٠ وات | متطلبات الطاقة     |
| تیار متردد داخل بقدرة ۱٫۷ أمبیر (تیار مباشر داخل بقدرة ۳٫٤۲ أمبیر)                                                                      | تيار الدخل         |
| الوصف                                                                                                    | Multimedia         |

| Linux مشابه لـ OS                                                    | البرنامج الثابت |
|----------------------------------------------------------------------|-----------------|
| - لترقية البرامج الثابتة (دعم USB 1.1)                               | جزء USB-A       |
| - يدعم وضع المضيف لقرص تخزين USB (دعم USB 2.0 حتى سعة ٦٤ جيجا بايت). |                 |
| - يدعم دونجل WiFi                                                    |                 |
| - يدعم طاقة ٥ فولت/٥,٥ أمبير لأجهزة 3C                               |                 |
| - يدعم بطاقة Micro SD وSDHC (حتى سعة ٦٤ جيجا بايت)                   | فتحة Micro-SD   |
| - أنواع بطاقات SDXC وUHS غير مدعومة                                  |                 |

| المواصفات الميكانيكية | الوصف                                                                                                    |
|-----------------------|----------------------------------------------------------------------------------------------------|
| اتجاه التركيب         | سطح المكتب/أمامي، سطح المكتب/خلفي                                                                        |
| الأبعاد               | ٤٠,٥ x ١٠٥ x ١٠٢,٥ مم (بدون حلقة العدسة والقدم المطاطية)                                                 |
| الوزن                 | ۶٫٤٦, کجم                                                                                                |
| الأجواء البيئية       | في حالة التشغيل: ٥ ~ ٤٠ رجة مئوية في وضع السطوع والوضع الاقتصادي من ١٠٪ إلى ٨٥٪<br>الرطوبة (عدم التكثيف) |

ملاحظة: جميع المواصفات عرضة للتغيير دون إشعار.

#### www.optoma.com